# **GPF MISSING CREDIT**

### Login Page

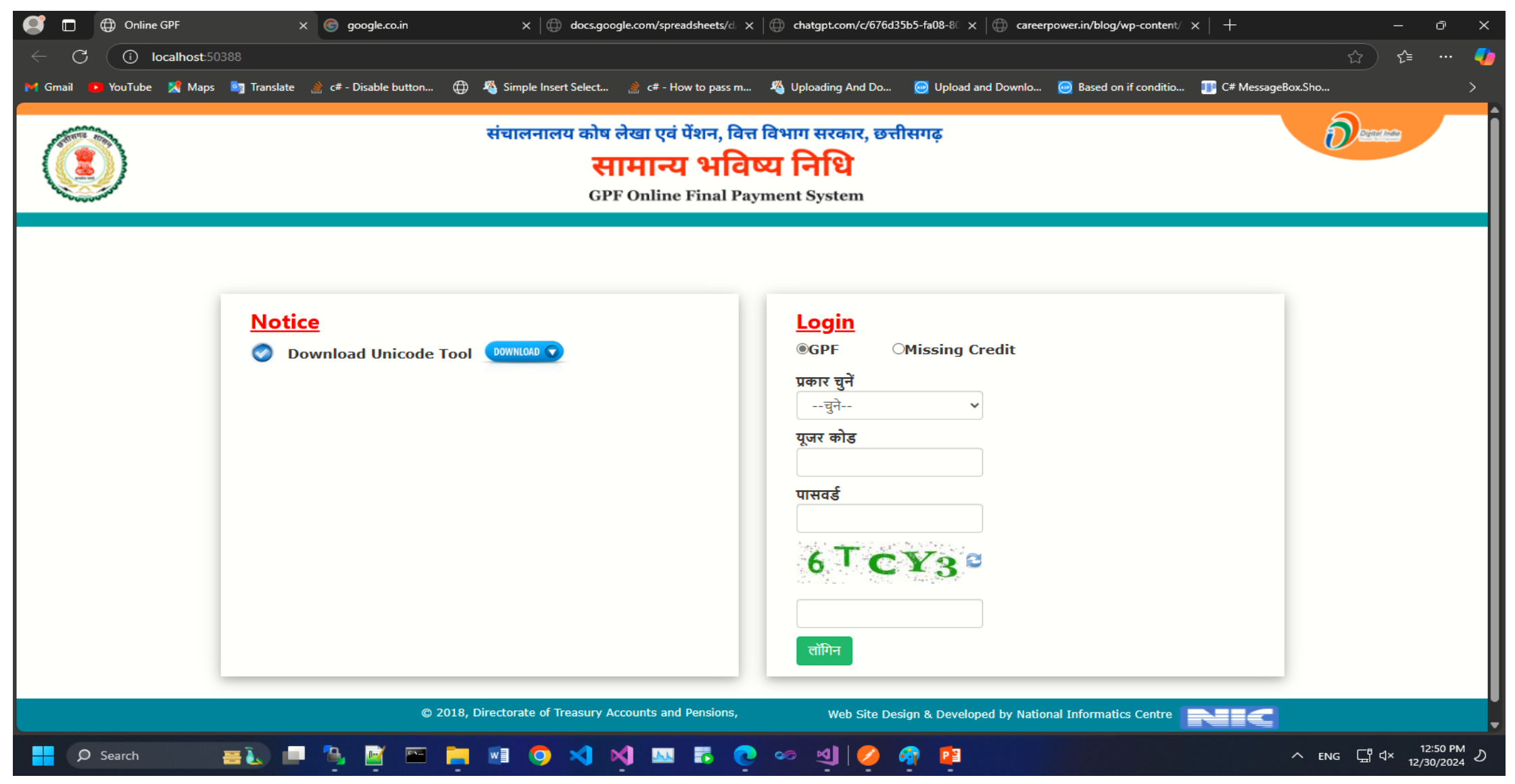

Step 1: Menu bar Option 'फॉर्म भरें' — 'गुमशुदा कटौत्रा फॉर्म'-- List of employees with missing credit information in the database.

|                             | संचालनालय कोष लेखा एवं पेंशन, वित्त विभाग सरकार, छत्तीसगढ़<br>सामान्य भविष्य निधि<br>GPF Online Final Payment System                 |                             |                |                          |                |              |       |                 |  |  |  |  |
|-----------------------------|----------------------------------------------------------------------------------------------------|-----------------------------|----------------|--------------------------|----------------|--------------|-------|-----------------|--|--|--|--|
| संचालनालय कोष ले            | संचालनालय कोष लेखा एवं पेंशन, छत्तीसगढ़ " ऑनलाईन गुमशुदा कटौत्रा सिस्टम " 6604009 संचालक कोष लेखा एवं पेंशन, रायपुर छत्तीसगढ़ LOGOUT |                             |                |                          |                |              |       |                 |  |  |  |  |
| फॉर्म भरें <del>-</del> प्र | करण - AG को भेजे गये प्रकरण                                                                                                    | पासवर्ड बदलें               |                |                          |                |              |       |                 |  |  |  |  |
|                             |                                                                                                    |                             | <u>गुमशुदा</u> | कटौत्रा वाले कर्मचारियों | <u>की सूची</u> |              |       |                 |  |  |  |  |
| कर्मचारी कोड                | कर्मचारी का नाम                                                                                                    | कर्मचारी का नाम             | जन्म तिथि      | जीपीएफ                   | पदग्रहण तिथि   | पदमुक्त तिथि | विवरण | गुमशुदा कटौत्रा |  |  |  |  |
| 12040010004                 | रमेश कुमार ठोकने                                                                                                    | Ramesh Kumar Thokane        | 01/12/1949     | CTAA2044                 | 10/02/1975     | 30/11/2011   | विवरण | गुमशुदा कटौत्रा |  |  |  |  |
| 06040010001                 | मुन्ना लाल पांडेय                                                                                                    | eqUuk yky ikaMs;            | 01/05/1949     | CTAA757                  | 01/08/1973     | 30/04/2011   | विवरण | गुमशुदा कटौत्रा |  |  |  |  |
| 36200020018                 | संदीप कुमार वर्मा                                                                                                    | SANDEEP KUMAR VERMA         | 01/08/1978     | CED506220                | 26/07/1998     | 31/07/2040   | विवरण | गुमशुदा कटौत्रा |  |  |  |  |
| 07140050011                 | अनिल कुमार ध्रुव                                                                                                    | ANIL KUMAR DHRUV            | 05/07/1982     | CA600885                 | 17/10/2003     | 31/07/2044   | विवरण | गुमशुदा कटौत्रा |  |  |  |  |
| 36040090002                 | श्रीमती सहोद्रा नायक                                                                                                    | SAHODRA NAYAK               | 24/01/1968     | CTAA5640                 | 15/12/1994     | 31/01/2030   | विवरण | गुमशुदा कटौत्रा |  |  |  |  |
| 04040010023                 | श्रीमति ओफरसिया खलखो                                                                                                    | OFERSIA KHALKHO             | 10/03/1966     | CTAA5534                 | 30/08/2001     | 31/03/2028   | विवरण | गुमशुदा कटौत्रा |  |  |  |  |
| 36040090035                 | पीटर केरकेट्टा                                                                                                    | PETER KERKETTA              | 16/06/1959     | CTAA2511                 | 08/04/1977     | 30/06/2021   | विवरण | गुमशुदा कटौत्रा |  |  |  |  |
| 07420010017                 | श्री सियाशरण कश्यप                                                                                                    | SIYA SHARAN KASHYAP         | 15/07/1976     | CED401335                | 20/07/1994     | 31/07/2038   | विवरण | गुमशुदा कटौत्रा |  |  |  |  |
| 360 <mark>4</mark> 0090497  | राम चंद्र नायडू                                                                                                    | RAM CHANDRA NAIDU           | 17/07/1951     | CI4137                   | 02/03/1977     | 31/07/2011   | विवरण | गुमशुदा कटौत्रा |  |  |  |  |
|                             | ਾਮੇਤ ਜਿੱਤ ਤਾਲਾ                                                                                                    | © 2018, Dir <u>ectorate</u> | oF IOT MODE    |                          | 04 (40 (40 70  | 04/07/0047   |       |                 |  |  |  |  |

## Step2:' गुमशुदा कटौत्रा '-This button will redirect to 'गुमशुदा कटौत्रा फॉर्म' page.

|                                       |                            | संचालनालय कोष लेखा एवं पेंशन, वित्त विभाग सरकार, छत्तीसगढ़<br>सामान्य भविष्य निधि<br>GPF Online Final Payment System |                      |                          |                                  |                             |                      |                        |  |  |  |
|---------------------------------------|----------------------------|----------------------------------------------------------------------------------------------------|----------------------|--------------------------|----------------------------------|-----------------------------|----------------------|------------------------|--|--|--|
| संचालनालय कोष ले                      | खा एवं पेंशन, छत्तीसगढ़    | " ऑनलाईन                                                                                                    | गुमशुदा कर्ट         | त्रा सिस्टम "            | 6604009 संचालव                   | 5 कोष लेखा एवं पेंशन, राय   | पुर छत्तीसगढ़ LOGOUT |                        |  |  |  |
| फॉर्म भरें → प्र                      | करण+ (G को भेजे गये प्रकरण | पासवर्ड बदलें                                                                                                    |                      |                          |                                  |                             |                      |                        |  |  |  |
| गुमशुदा कटात्रा फा                    |                            |                                                                                                    | <u>गुमशुदा</u>       | कटौत्रा वाले कर्मचारियों | की सूची                          | CLIC                        | K HERE               | Л                      |  |  |  |
| कर्मचारी कोड                          | कर्मचारी का नाम            | कर्मचारी का नाम                                                                                                    | जन्म तिथि            | जीपीएफ                   | पदग्रहण तिथि                     | पदमुक्त तिथि                | विवरण                |                        |  |  |  |
| 12040010004                           | रमेश कुमार ठोकने           | Ramesh Kumar Thokane                                                                                                 | 01/12/1949           | CTAA2044                 | 10/02/1975                       | 30/11/2011                  | विवरण                | गुमशुदा कटौत्रा        |  |  |  |
| 06040010001                           | मुन्ना लाल पांडेय          | eqUuk yky ikaMs;                                                                                                    | 01/05/1949           | CTAA757                  | 01/08/1973                       | 30/04/2011                  | विवरण                | <u>गुणधुपा पर्याता</u> |  |  |  |
| 66200020018                           | संदीप कुमार वर्मा          | SANDEEP KUMAR VERMA                                                                                                  | 01/08/1978           | CED506220                | 26/07/1998                       | 31/07/2040                  | विवरण                | गुमशुदा कटौत्रा        |  |  |  |
| 07140050011                           | अनिल कुमार ध्रुव           | ANIL KUMAR DHRUV                                                                                                    | 05/07/1982           | CA600885                 | 17/10/2003                       | 31/07/2044                  | विवरण                | गुमशुदा कटौत्रा        |  |  |  |
| 66040090002                           | श्रीमती सहोद्रा नायक       | SAHODRA NAYAK                                                                                                    | 24/01/1968           | CTAA5640                 | 15/12/1994                       | 31/01/2030                  | विवरण                | गुमशुदा कटौत्रा        |  |  |  |
| 04040010023                           | श्रीमति ओफरसिया खलखो       | OFERSIA KHALKHO                                                                                                    | 10/03/1966           | CTAA5534                 | 30/08/2001                       | 31/03/2028                  | विवरण                | गुमशुदा कटौत्रा        |  |  |  |
| 66040090035                           | पीटर केरकेट्टा             | PETER KERKETTA                                                                                                    | 16/06/1959           | CTAA2511                 | 08/04/1977                       | 30/06/2021                  | विवरण                | गुमशुदा कटौत्रा        |  |  |  |
| 07420010017                           | श्री सियाशरण कश्यप         | SIYA SHARAN KASHYAP                                                                                                  | 15/07/1976           | CED401335                | 20/07/1994                       | 31/07/2038                  | विवरण                | गुमशुदा कटौत्रा        |  |  |  |
| 66040090497                           | राम चंद्र नायडू            | RAM CHANDRA NAIDU                                                                                                    | 17/07/1951           | CI4137                   | 02/03/1977                       | 31/07/2011                  | विवरण                | गुमशुदा कटौत्रा        |  |  |  |
| 20040000442                           | ਜੀ ਤਾਂ ਜਿੱਤ ਤਾਲਰ           | viel les fles Distai                                                                                                 | 05/07/4055           | CTA 40612                | 04/40/4070                       | 04/07/0047                  |                      |                        |  |  |  |
| · · · · · · · · · · · · · · · · · · · |                            | © 2018, Directorate                                                                                                  | of Treasury Accounts | s and Pensions,          | Web Site Design & Developed by I | National Informatics Centre | NIC                  |                        |  |  |  |

Step3: '**गुमशुदा कटौत्रा फॉर्म**'-In this form, the DDO will have two types of entries

1. ट्रेज़री माध्यम 2. चालान माध्यम.

|                                         | संचालनालय कोष लेखा एवं पेंशन, वित्त विभाग सरकार, छत्तीसगढ़<br>सामान्य भविष्य निधि<br>GPF Online Final Payment System                 |  |  |  |  |  |  |  |  |  |
|-----------------------------------------|----------------------------------------------------------------------------------------------------|--|--|--|--|--|--|--|--|--|
| संचालनालय कोष लेखा एवं पेंशन, छत्तीसगढ़ | " ऑनलाईन गुमशुद्धा कटौत्रा सिस्टम " 6604009 संचालक कोष लेखा एवं पेंशन, रायपुर छत्तीसगढ़ LOGOUT                                       |  |  |  |  |  |  |  |  |  |
|                                         | कर्मचारी कोड: 66040090109 कर्मचारी का नाम: तिलक कुमार शोरी जीपीएफ नंबर: CTAA5191<br>भुगतान प्रकार : ्र्रेज़री माध्यम<br>चालान माध्यम |  |  |  |  |  |  |  |  |  |
|                                         |                                                                                                    |  |  |  |  |  |  |  |  |  |

Step4: By clicking the 'Treasury Wise' radio button, as shown below, a dropdown box will be enabled. After filling in all the details in the dropdown, the 'Add' button will be activated.

Upon clicking the 'Add' button, a grid will populate with data (Voucher Date, Voucher Amount, Gross Amount) fetched from the database, along with a 'Save' button. The DDO can add multiple rows of missing credit months and save them all at once by clicking the 'Save' button.

|                                                                                     | संचालनालय कोष लेखा एवं पेंशन, वित्त विभाग सरकार, छत्तीसगढ़<br>सामान्य भविष्य निधि<br>GPF Online Final Payment System |  |  |  |  |  |  |  |  |
|-------------------------------------------------------------------------------------|----------------------------------------------------------------------------------------------------|--|--|--|--|--|--|--|--|
| संचालनालय कोष लेखा एवं पेंशन, छत्तीसगढ़<br>फॉर्म भरें + प्रकरण+ AG को भेजे गये प्रव | " ऑनलाईन गुमथुदा कटौत्रा सिरटम " 6604009 संचालक कोष लेखा एवं पेंशन, रायपुर छत्तीसगढ़ LOGOUT                          |  |  |  |  |  |  |  |  |
|                                                                                     | कर्मचारी कोड: 66040090109 कर्मचारी का नाम: तिलक कुमार शोरी जीपीएफ नंबर: CTAA5191                                     |  |  |  |  |  |  |  |  |
|                                                                                     | भुगतान प्रकार : ब्रिज़री माध्यम ्चालान माध्यम                                                                        |  |  |  |  |  |  |  |  |
| गुमशुदा कटौत्रा कुल गुमशुदा<br>गुमशुदा कटौत्रा 🗸 23                                 | कटौत्रा ट्रेज़री कोड वाउचर संख्या बिल संख्या<br>ट्रेज़री कोड                                                         |  |  |  |  |  |  |  |  |

## Step:5 **गुमशुदा कटौत्रा** List

| <ul> <li>गुमशुदा कटोत्रा <sup>▲</sup> c</li> </ul> | host:50388/Missing_credits/MissingCredi  | _page.aspx                         |                                  |                       |                                         | A 🟠 🕼 … 🦸     |
|----------------------------------------------------|------------------------------------------|------------------------------------|----------------------------------|-----------------------|-----------------------------------------|---------------|
| 01/2002                                            | 👔 Maps 🛛 🔄 Translate 🄌 c# - Disable butt | on 🌐 🦓 Simple Insert Select 🄌 c# - | How to pass m 🦓 Uploading And Do | 😡 Upload and Downlo 🔤 | Based on if conditio 🎹 C# MessageBox.SI | no >          |
| 01/2005                                            |                                          | •••· –                             |                                  |                       |                                         |               |
| 02/2002                                            |                                          | संचालनालय कोष लेखा प               | वं पेंशन. वित्त विभाग सरकार. छ   | त्तीसगढ               |                                         | Digital India |
| 02/2022                                            |                                          |                                    |                                  |                       |                                         |               |
| 03/2002                                            |                                          | सामा                               | य भावष्य ।नाध                    |                       |                                         |               |
| 03/2022                                            |                                          | GPF Onli                           | ne Final Payment System          |                       |                                         |               |
| 04/2021                                            |                                          |                                    |                                  |                       |                                         |               |
| 05/2021                                            | गतं पेंशन कत्तीसगढ                       |                                    |                                  |                       |                                         |               |
| 06/2021                                            |                                          | ः आनलाइन गुमशुदा कटा               | япкикси "                        | 6604009 संचालक कोष र  | लेखा एवं पेंशन, रायपुर छत्तीसगढ़ LOGOU  | Т             |
| 07/2000                                            |                                          |                                    |                                  |                       |                                         |               |
| 07/202                                             | ग - AG को भेजे गये प्रकरण पासवह          | बदलें                              |                                  |                       |                                         |               |
| 08/2021                                            |                                          |                                    |                                  |                       |                                         |               |
| 09/2000                                            | <u>कर्मचारे</u>                          | कोड: 66040090109 कर्मचा            | ी का नाम: तिलक कुमार शोरी        | जीपीएफ नंबर: СТ       | AA5191                                  |               |
| 09/2021                                            |                                          |                                    |                                  |                       |                                         |               |
| 10/2001                                            |                                          |                                    |                                  |                       |                                         |               |
| 10/2021                                            |                                          | भुगतान प्रकार :                    | ●ट्रेज़री माध्यम ंच              | ालान माध्यम           |                                         |               |
| 11/2021                                            |                                          |                                    |                                  |                       |                                         |               |
| 12/2000                                            |                                          | 2-0-2-                             | -0.0.2-2-                        |                       |                                         |               |
| 12/2019                                            | कुल गुमशुदा कटात्रा<br>                  | ट्रज़रा काड                        | डाडाआ काड                        | वाउचर सख्या           | बिल सख्या                               |               |
| गुमशुदा कटौत्रा 🗸                                  | 23                                       | ट्रेज़री कोड 🗸 🗸                   | ~                                | ~                     | ✓                                       | Show          |
|                                                    |                                          |                                    |                                  |                       |                                         |               |
|                                                    |                                          |                                    |                                  | 1                     |                                         |               |
|                                                    | ~   N                                    | <b>ISSING CREDI</b>                | T LIST                           |                       |                                         |               |
|                                                    | → <u> </u>                               |                                    |                                  |                       |                                         |               |
|                                                    |                                          |                                    |                                  |                       |                                         |               |
| L                                                  |                                          |                                    |                                  |                       |                                         |               |

If the Voucher No. and Bill No. are available in the database for the employee's particular missing credit, the corresponding details will be displayed

|                                                                                                    | संचालनालय कोष लेखा एवं पेंशन, वित्त विभाग सरकार, छत्तीसगढ़<br>सामान्य भविष्य निधि<br>GPF Online Final Payment System |     |  |  |  |  |  |  |  |  |
|----------------------------------------------------------------------------------------------------|----------------------------------------------------------------------------------------------------|-----|--|--|--|--|--|--|--|--|
| संचालनालय कोष लेखा एवं पेंशन, छत्तीसगढ़ " ऑनलाईन गुमशुदा कटोत्रा सिस्टम " 6604009 संचालक कोष लेखा एवं पेंशन, रायपुर छत्तीसगढ़ LOGO |                                                                                                    |     |  |  |  |  |  |  |  |  |
| फॉर्म भरें 🗸 प्रकरण - AG को भेजे गये प्रकरण                                                                                        | ण पासवर्ड बदलें                                                                                                    |     |  |  |  |  |  |  |  |  |
|                                                                                                    | कर्मचारी कोड: 66040090109 कर्मचारी का नाम: तिलक कुमार शोरी जीपीएफ नंबर: CTAA5191                                     |     |  |  |  |  |  |  |  |  |
|                                                                                                    | भुगतान प्रकार : ®ट्रेज़री माध्यम ेचालान माध्यम                                                                       |     |  |  |  |  |  |  |  |  |
| गुमशुदा कटौत्रा कुल गुमशुदा कर                                                                                                    | न्टौत्रा ट्रेज़री कोड वाउचर संख्या बिल संख्या                                                                        |     |  |  |  |  |  |  |  |  |
| 12/2021 • 23                                                                                                    | 0603     6604009    वाउचर संख्या-    बिल संख्या-     S      वाउचर संख्या-     105                                    | how |  |  |  |  |  |  |  |  |

#### Save option

|                                                  | सामान्य भविष्य निधि<br>GPF Online Final Payment System                                         |                                                            |  |  |  |  |  |  |  |  |  |
|--------------------------------------------------|------------------------------------------------------------------------------------------------|------------------------------------------------------------|--|--|--|--|--|--|--|--|--|
| संचालनालय कोष लेखा एवं पेंशन, छत्तीसगढ़          | ालनालय कोष लेखा एवं पेंशन, छत्तीसगढ़ " ऑनलाईन गुमशुदा कटौत्रा सिस्टम " 6604009 संचालक कोष लेखा |                                                            |  |  |  |  |  |  |  |  |  |
| फॉर्म भरें - प्रकरण- AG को भेजे गये प्रकरण       | ग पासवर्ड बदलें                                                                                |                                                            |  |  |  |  |  |  |  |  |  |
|                                                  | कर्मचारी कोड: 66040090109 कर्मचारी का नाम: तिलक<br>भुगताल प्रकार : ®ट्रेज़री माध्य             | कुमार शोरी जीपीएफ नंबर: CTAA5191<br>म ्चालान माध्यम        |  |  |  |  |  |  |  |  |  |
| गुमशुदा कटौत्रा कुल गुमभ<br>गुमशुदा कटौत्रा 🗸 23 | शुदा कटौत्रा ट्रेज़री कोड डीडीओ कोड<br>ट्रेज़री काड 🗸                                          | वाउचर संख्या बिल संख्या<br>इ-                              |  |  |  |  |  |  |  |  |  |
|                                                  | कर्मचारी का संपूर्ण कटौ                                                                        | त्रा जानकारी                                               |  |  |  |  |  |  |  |  |  |
|                                                  | स.क्र. ट्रेज़री कोड डीडीओ कोड गुमशुदा बिल वाउन<br>कटौत्रा संख्या संख्य                         | र वाउचर सकल कटौत्रा कुल बिल<br>तारीख राशि राशि राशि        |  |  |  |  |  |  |  |  |  |
|                                                  | 1 0603 6604009 12/2021 543 105                                                                 | 2021/12/30 192306 76080 341980                             |  |  |  |  |  |  |  |  |  |
|                                                  | Save                                                                                           |                                                            |  |  |  |  |  |  |  |  |  |
|                                                  | © 2018, Directorate of Treasury Accounts and Pensions,                                         | Web Site Design & Developed by National Informatics Centre |  |  |  |  |  |  |  |  |  |

If the Voucher No. and Bill No. are not available in the database for an employee for a particular missing credit, a message stating 'Voucher No. and Bill No. not available' will be displayed.

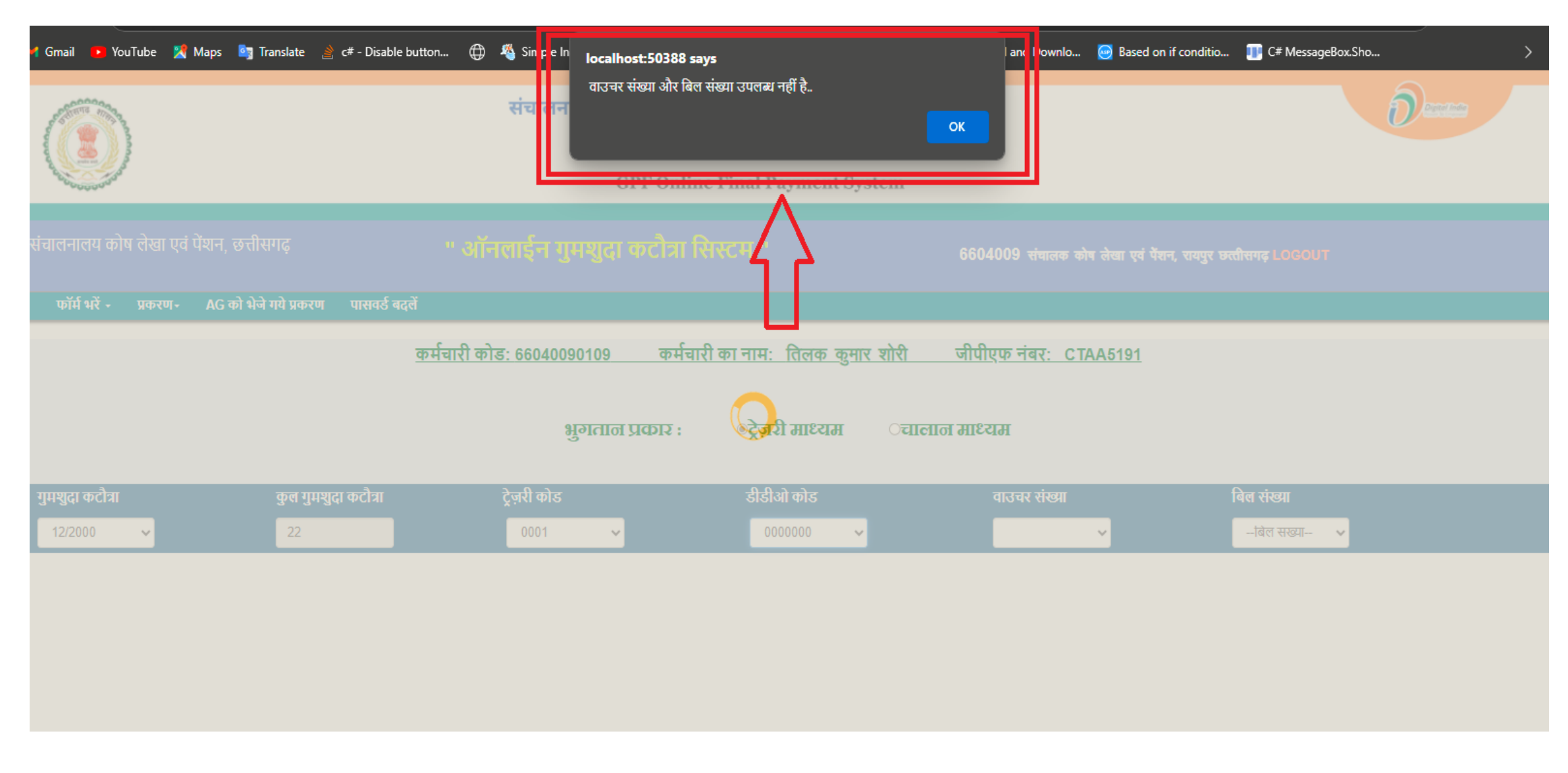

Step6: After clicking the 'OK' button, textboxes for 'Voucher No,' 'Bill No,' 'Employee's Gross Amount,' 'Voucher Amount,' and 'Voucher Date' will be enabled.

|                                                        |                         |                | संचालनालय                | संचालनालय कोष लेखा एवं पेंशन, वित्त विभाग सरकार, छत्तीसगढ़<br><b>सामान्य भविष्य निधि</b><br>GPF Online Final Payment System |                             |                           |                            |                  |             |  |  |
|--------------------------------------------------------|-------------------------|----------------|--------------------------|----------------------------------------------------------------------------------------------------|-----------------------------|---------------------------|----------------------------|------------------|-------------|--|--|
| संचालनालय कोष लेखा एवं पेंशन, छत्तीसगढ़ " ऑनलाईन गुमश् |                         |                |                          | दा कटौत्रा सिस                                                                                                    | टम "                        | 6604009 संचालक क          | वेष लेखा एवं पेंशन, रायपुर | छत्तीसगढ़ LOGOUT |             |  |  |
| फॉर्म भरें - प्रव                                      | हरण+ AG को भेजे गये प्र | करण पासवर्ड बत | इलें                     |                                                                                                    |                             |                           |                            |                  |             |  |  |
|                                                        |                         |                | कर्मचारी कोड: 6604009010 | ) कर्मचारी क                                                                                                    | <u>ा नाम: तिलक कुमार शो</u> | <u>री जीपीएफ नंबर: C1</u> | AA5191                     |                  |             |  |  |
|                                                        |                         |                | भुगत                     | ान प्रकार :                                                                                                    | ®ट्रेज़री माध्यम            | ेचालान माध्यम             |                            |                  |             |  |  |
| गुमशुदा कटौत्रा                                        | कुल गुमशुदा कटौत्रा     | ट्रेज़री कोड   | डीडीओ कोड                | बिल संख्या                                                                                                    | वाउचर संख्या                | कर्मचारी की सकल राशि      | कटौत्रा राशि               | कुल बिल राशि     | वाउचर तारीख |  |  |
| 12/2000 🗸                                              | 22                      | 0001           | ✓ 0000000 ✓              |                                                                                                    |                             |                           |                            |                  |             |  |  |
|                                                        |                         |                |                          |                                                                                                    |                             |                           |                            |                  |             |  |  |
|                                                        |                         |                |                          |                                                                                                    |                             | $\sum_{i=1}^{n}$          |                            |                  |             |  |  |

Step7: After filling in all the details in the provided textboxes, the 'Show' button will be enabled. Upon clicking the Show' button, the data will be populate in the grid.

| सामान्य भविष्य निधि<br>GPF Online Final Payment System                                                                               | संचालनालय कोष लेखा एवं पेंशन, वित्त विभाग सरकार, छत्तीसगढ़<br>सामान्य भविष्य निधि<br>GPF Online Final Payment System |              |             |            |  |  |  |  |  |  |
|----------------------------------------------------------------------------------------------------|----------------------------------------------------------------------------------------------------|--------------|-------------|------------|--|--|--|--|--|--|
| संचालनालय कोष लेखा एवं पेंशन, छत्तीसगढ़ " ऑनलाईन गुमशुदा कटौत्रा सिस्टम " 6604009 संचालक कोष लेखा एवं पेंशन, रायपुर छत्तीसगढ़ LOGOUT |                                                                                                    |              |             |            |  |  |  |  |  |  |
| फास सर ▼ अफरण▼ AG फा सज गय अफरण पासपऊ बदुल                                                                                           |                                                                                                    |              |             |            |  |  |  |  |  |  |
| <u>कर्मचारी कोड: 66040090109 कर्मचारी का नाम: तिलक कुमार शोरी जीर</u>                                                                | <u>ोएफ नंबर: CTAA5191</u>                                                                                            |              |             |            |  |  |  |  |  |  |
| भुगतान प्रकार :                                                                                                    | ेयम                                                                                                    |              |             |            |  |  |  |  |  |  |
| गुमशुदा कटौत्रा कुल गुमशुदा कटौत्रा ट्रेज़री कोड डीडीओ कोड बिल संख्या वाउचर संख्या कर्मचारी की सकल                                   | राशि कटौत्रा राशि                                                                                                    | कुल बिल राशि | वाउचर तारीख |            |  |  |  |  |  |  |
| 12/2000 <b>v</b> 22 0001 <b>v</b> 0000000 <b>v</b> 150 120 15000                                                                     | 1500                                                                                                    | 50000        | 2024/12/24  | Show Clear |  |  |  |  |  |  |
|                                                                                                    |                                                                                                    |              |             |            |  |  |  |  |  |  |
|                                                                                                    |                                                                                                    |              |             | 仑          |  |  |  |  |  |  |

|                                                                                                    |                                                                                                    | संचालनालय कोष लेखा एवं पेंशन, वित्त विभाग सरकार, छत्तीसगढ़<br>सामान्य भविष्य निधि<br>GPF Online Final Payment System |              |           |                    |               |                 |                |              |                          |                        |               |                   |
|----------------------------------------------------------------------------------------------------|----------------------------------------------------------------------------------------------------|----------------------------------------------------------------------------------------------------|--------------|-----------|--------------------|---------------|-----------------|----------------|--------------|--------------------------|------------------------|---------------|-------------------|
| संचालनालय कोष लेखा एवं पेंशन, छत्तीसगढ़ "ओॅनलाईन गुमशुदा कटोन्ना सिस्टम " 6604009 संचालक कोष लेखा एवं पेंशन, रायपुर छत्तीसगढ़ LOGOUT<br>कॉर्म भरें - प्रकरण- AG को भेजे गये प्रकरण पासवर्ड बदलें |                                                                                                    |                                                                                                    |              |           |                    |               |                 |                |              |                          |                        |               |                   |
|                                                                                                    | कर्मचारी कोड: 66040090109 कर्मचारी का नाम: तिलक कुमार शोरी जीपीएफ नंबर: CTAA5191<br>भूगतान प्रकार : ®ट्रेज़री माध्यम ्चालान माध्यम |                                                                                                    |              |           |                    |               |                 |                |              |                          |                        |               |                   |
| गुमशुदा कटौत्रा                                                                                                    | कुल गुमशुदा कटौत्रा                                                                                                    |                                                                                                    | ट्रेज़री कोड |           | Ę                  | ीडीओ कोड      |                 | τ              | ।।उचर संख्या |                          |                        | बिल संख्या    |                   |
| गुमशुदा कटोत्र। 🗸                                                                                                    | 22                                                                                                    |                                                                                                    | ट्रेज़री व   | गंड 🗸     |                    | डीडीओ क       | गेड 🗸           |                |              | ~                        |                        | बिल सख्या 🗸 🗸 | Clear             |
|                                                                                                    |                                                                                                    | स.क्र.                                                                                                    | ट्रेज़री कोड | डीडीओ कोड | गुमशुदा<br>कटौत्रा | बिल<br>संख्या | वाउचर<br>संख्या | वाउचर<br>तारीख | सकल<br>राशि  | कटौत्रा<br>राशि          | कुल बिल<br>राशि        |               |                   |
|                                                                                                    |                                                                                                    | 1                                                                                                    | 0001         | 000000    | 12/2000            | 150<br>Sa     | 120<br>ave      | 2024/12/24     | 15000        | <sup>1500</sup><br>Click | 50000<br>( <b>Here</b> | to save data  | a in the Database |

#### Save message.

| Gmail 💽 YouTube 🔀 Maps 🔄 Translate 🔌 | c# - Disable button ि 🍕 Sir 2le localhost:6937 says ad an D d vnlo D d an D d vnlo D d sased on if conditio T C# MessageBox.Sho )                                                                                                    |
|--------------------------------------|----------------------------------------------------------------------------------------------------|
|                                      | " ऑनलाईन गुमरादा कटौत्रा सिस्टम " 6604009 त्तंपालक कोष लेखा<br>एवं पेंशन, रायपुर छत्तीसगढ़ LOGOUT                                                                                                    |
|                                      | कर्मचारी कोडः 66040090109 कर्मचारी का नाम तिनक कुमार शोरी जीपीएफ नंबरः CTAA5191<br>भुगतान प्रकार : ्रिजरा माध्यम ्चालान माध्यम                                                                                                    |
|                                      | गुमशुदा कटौत्रा       कुल गुमशुदा कटौत्रा       ट्रेज़री कोड       वाउचर संख्या       बिल संख्या         -गुमशुदा कटोत्रा-       20       -ट्रेज़री कोड-      ट्रेज़री कोड       -       Clear         स.क.       ट्रेज़री कोड       गुमशुदा       बिल       वाउचर       संख्या       Clear         स.क.       ट्रेज़री कोड       गुमशुदा       बिल       वाउचर       संख्या       पुजर       Clear         1       1       0       10/2001       47       25       2024/12/10       65000       1400       80000 |

Step8 By clicking the 'Challan Entry' radio button, as shown below, a dropdown box and textboxes will be enabled. After filling in all the details, the 'Save' button will be activated, allowing the data to be saved in the database.

|                                               |                                             | संचालनालय कोष लेखा एवं पेंशन, वित्त विभाग सरकार, छत्तीसगढ़<br>सामान्य भविष्य निधि<br>GPF Online Final Payment System |                           |                                |                         |                                      |  |  |  |  |
|-----------------------------------------------|---------------------------------------------|----------------------------------------------------------------------------------------------------|---------------------------|--------------------------------|-------------------------|--------------------------------------|--|--|--|--|
| संचालनालय कोष लेखा एव<br>फॉर्म भरें • प्रकरण• | i पेंशन, छत्तीसगढ़<br>AG को भेजे गये प्रकरण | " ऑनलाई<br>पासवर्ड बढलें                                                                                             | न गुमशुदा कटौत्रा सि      | स्टम "                         | 6604009 संचालक कोष लेखा | ॥ एवं पेंशन, रायपुर छत्तीसगढ़ LOGOUT |  |  |  |  |
|                                               |                                             | कर्मचारी कोड: 660                                                                                                    | )40090109 कर्मचारी        | <u>का नाम: तिलक कुमार शोरी</u> | जीपीएफ नंबर: CTAA51     | <u>191</u>                           |  |  |  |  |
|                                               |                                             |                                                                                                    | भुगतान प्रकार :           | ्रेज़री माध्यम 🛛 🕫             | पालान माध्यम            | Challan Entry                        |  |  |  |  |
| गुमशुदा कटौत्रा<br>गुमशुदा कटोत्रा 🗸          | कुल गुमशुदा कटौत्रा<br>20                   | ट्रेज़री कोड<br>ट्रेज़री कोड 🗸 🗸                                                                                     | डीडीओ कोड<br>डांडोओ कोड 🗸 | चालान संख्या                   | कर्मचारी की सकल राशि    | चालान राशि चालान तारीख               |  |  |  |  |

Challan 'Save' button.

| ۲               | and the second second se |                       |               | संचालनालय कोष लेखा एवं पेंशन, वित्त विभाग सरकार, छत्तीसगढ़<br>सामान्य भविष्य निधि<br>GPF Online Final Payment System |                     |                  |                            |                                |                                      |             |       |
|-----------------|----------------------------------------------------------------------------------------------------|-----------------------|---------------|----------------------------------------------------------------------------------------------------|---------------------|------------------|----------------------------|--------------------------------|--------------------------------------|-------------|-------|
| संचालनालय कोग   | ष लेखा एवं                                                                                                    | पेंशन, छत्तीसगढ़      | ۍ " و         | गॅनलाईन र्                                                                                                    | गुमशुदा कर          | टौत्रा सि        | स्टम "                     | <b>6604009</b> संग             | ालक कोष लेखा एवं पेंशन, रायपुर छत्ती | सगढ़ LOGOUT |       |
| फॉर्म भरें -    | प्रकरण-                                                                                                    | AG को भेजे गये प्रकरण | पासवर्ड बदलें |                                                                                                    |                     |                  |                            |                                |                                      |             |       |
|                 |                                                                                                    |                       | कर्मचारी      | कोड: 660400                                                                                                    | 090109              | कर्मचारी         | <u>) का नाम: तिलक कुमा</u> | र शोरी जीपीएफ नंबर             | : CTAA5191                           |             |       |
|                 |                                                                                                    |                       |               |                                                                                                    | भुगतान प्रव         | . <del>510</del> | ्ट्रेज़री माध्यम           | ®चालान माध्यम                  |                                      |             |       |
| गुमशुदा कटौत्रा |                                                                                                    | कुल गुमशुदा कटौत्रा   | ट्रेज़री कोड  | ŧ                                                                                                    | डीडीओ कोड           |                  | चालान संख्या               | कर्मचारी की सकल र              | शि चालान राशि                        | चालान तारीख |       |
| 11/2021         | ~                                                                                                    | 20                    | 0603          | <b>~</b>                                                                                                    | 6604009             | ~                | 142                        | 4500                           | 1500                                 | 2024/12/25  | Clear |
|                 |                                                                                                    |                       |               |                                                                                                    |                     |                  | Save                       |                                | Save But                             | ton         |       |
|                 |                                                                                                    |                       |               | © 2018, Direc                                                                                                    | ctorate of Treasury | Accounts a       | nd Pensions,               | Web Site Design & Developed by | National Informatics Centre          |             |       |

Step9: In the menu bar, by clicking on'प्रकरण'→'सुरक्षित किये गये प्रकरण' all saved data will be available.

|              | )                                                                                   | संचालनालय कोष लेखा एवं पेंशन, वित्त विभाग सरकार, छत्तीसगढ़<br>सामान्य भविष्य निधि<br>GPF Online Final Payment System | Degee Inde |
|--------------|-------------------------------------------------------------------------------------|----------------------------------------------------------------------------------------------------|------------|
| संचालनालय को | ष लेखा एवं पेंशन, छत्तीसगढ़<br>प्रकरण                                               | " ऑनलाईन गुमशुदा कटोत्रा सिस्टम " 6604009 संचालक कोष लेखा एवं पॅशन, रायपुर छत्तीसगढ़ LOGOUT                          |            |
| 42141 41( *  | सुरक्षित किये गये प्रकरण<br>सुरक्षित किये गये प्रकरण<br>AG से प्राप्त आपत्ति प्रकरण | CLICK HERE                                                                                                    |            |

| स. क्र. | डीडीओ कोड | कर्मचारी का नाम | पद         | कर्मचारी कोड | जीपीएफ नंबर | कुल गुमशुदा कटौत्रा | प्रक्रिया                |
|---------|-----------|-----------------|------------|--------------|-------------|---------------------|--------------------------|
| 1       | 6604009   | तिलक कुमार शोरी | अपर संचालक | 66040090109  | CTAA5191    | 3                   | Add MissingCredit Upload |

(2) 2018. Directorate of Treasury Accounts and Pensions. javascript:WebForm\_DoPostBackWithOptions(new WebForm\_PostBackOptions("ctl00\$A277", "", false, "", "../Missing\_credits/Menu\_MainMissCrPage.aspx", false, true) Step10: The 'Missing Credit' button will redirect to the 'गुमशुदा कटौत्रा फॉर्म' page, where the DDO can add multiple months' records for the specific employee.

|              | )                                           | संचालनालय कोष लेखा एवं पेंशन, वित्त विभाग सरकार, छर्त्त<br>सामान्य भविष्य निधि<br>GPF Online Final Payment System | ोसगढ़                                                      | Descent |
|--------------|---------------------------------------------|----------------------------------------------------------------------------------------------------|------------------------------------------------------------|---------|
| संचालनालय को | ष लेखा एवं पेंशन, छत्तीसगढ़                 | " ऑनलाईन गुमशुदा कटौत्रा सिस्टम "                                                                                 | 6604009 संचालक कोष लेखा एवं पेंशन, रायपुर छत्तीसगढ़ LOGOUT |         |
| फॉर्म भरें - | प्रकरण- AG को भेजे गये प्रकरण पासवर्ड बदलें |                                                                                                    |                                                            |         |
| _            | सुरक्षित किये गये प्रकरण                    |                                                                                                    |                                                            |         |
|              | AG से प्राप्त आपत्ति प्रकरण                 | <u>सुरक्षित किये गये प्रकरण</u>                                                                                   |                                                            |         |

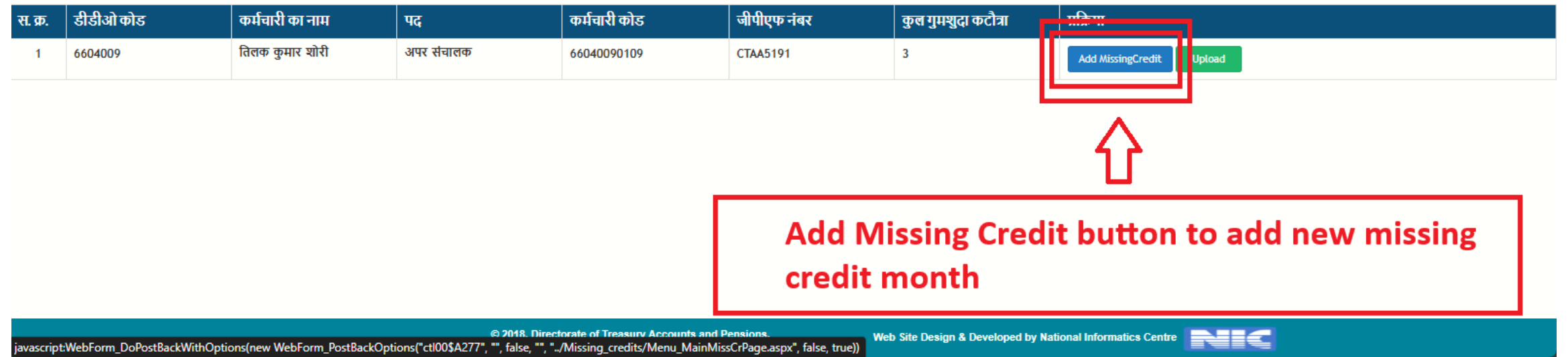

Step11: 'Upload' button will redirect to another page for month wise pdf upload.

|                              | )                                                            |                 | संचालनालय कोष लेखा एवं पेंशन, वित्त विभाग सरकार,<br>सामान्य भविष्य निधि<br>GPF Online Final Payment System | छत्तीसगढ़                                                  |  |
|------------------------------|--------------------------------------------------------------|-----------------|----------------------------------------------------------------------------------------------------|------------------------------------------------------------|--|
| संचालनालय को<br>फॉर्म भरें • | ष लेखा एवं पेंशन, छत्तीसगढ़<br>प्रकरण- AG को भेजे गये प्रकरा | ग पासवर्ड बढलें | " ऑनलाईन गुमथुदा कटौत्रा सिस्टम "                                                                          | 6604009 संचालक कोष लेखा एवं पेंशन, रायपुर छत्तीसगढ़ LOGOUT |  |
|                              | सुरक्षित किये गये प्रकरण<br>AG से प्राप्त आपत्ति प्रकरण      |                 | <u>सुरक्षित किये गये प्रकरण</u>                                                                            |                                                            |  |
| म क नीनीओ                    | कोट कांग्रीका                                                |                 | कर्तनारी कोट नीपीपाठ नंबर व                                                                                | हल गाणरा कटौना प्रक्रिया                                   |  |

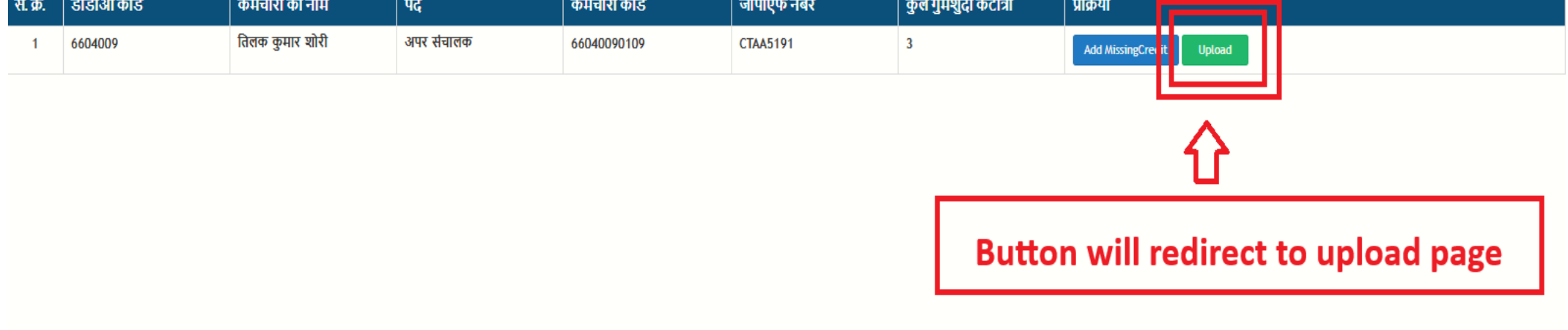

|                                            | संचालनालय कोष लेखा एवं पेंशन, वित्त विभाग सरकार, छत्तीसगढ़<br>सामान्य भविष्य निधि<br>GPF Online Final Payment System                  |                     |            |                   |                   |                    |                 |   | Dente |
|--------------------------------------------|----------------------------------------------------------------------------------------------------|---------------------|------------|-------------------|-------------------|--------------------|-----------------|---|-------|
| संचालनालय कोष लेखा एवं पेंशन, छत्तीसगढ़    | संचालनालय कोष लेखा एवं पेंशन, छत्तीसगढ़ "अॉनलाईन गुमशुद्धा कटौत्रा सिस्टम " 6604009 संचालक कोष लेखा एवं पेंशन, चयपुर छत्तीसगढ़ LOGOUT |                     |            |                   |                   |                    |                 |   |       |
| फॉर्म भरें - प्रकरण- AG को भेजे गये प्रकरण | पासवर्ड बदलें                                                                                                    |                     |            |                   |                   |                    |                 |   |       |
|                                            | कर्मचारी कोड: 66                                                                                                    | 6040090109 कर्मचारी | नाम : तिलक | <u>कुमार शोरी</u> | <u>जीपीएफ नंब</u> | <u>रि: CTAA519</u> | 1               |   |       |
|                                            |                                                                                                    | <u>अ</u> ए          | लोड चेकलि  | स्ट               |                   |                    |                 |   |       |
|                                            | S.NO. EMPCODE                                                                                                    | GPF No MonthYea     | Paybill    | Register          | GPF<br>Schedule   | Passbook           | Challan<br>Copy |   |       |
|                                            | 1 66040090109                                                                                                    | CTAA5191 12/2       | )21        |                   |                   | V                  |                 |   |       |
|                                            | 2 66040090109                                                                                                    | CTAA5191 09/2       | 000        |                   |                   | 2                  |                 |   |       |
|                                            | 3 66040090109                                                                                                    | CTAA5191 12/2       | 000        |                   |                   | <b>V</b>           |                 |   |       |
|                                            |                                                                                                    |                     | Save       |                   | <=                | <sup>3</sup> C     | lick here       | ) |       |

After saving the details of the documents 'Next' button will be enabled.

|                                                                                  | संचालनालय कोष लेखा एवं पेंशन, वित्त विभाग सरकार, छत्तीसगढ़<br>सामान्य भविष्य निधि<br>GPF Online Final Payment System                |  |  |  |  |  |  |  |
|----------------------------------------------------------------------------------|----------------------------------------------------------------------------------------------------|--|--|--|--|--|--|--|
| संचालनालय कोष लेखा एवं पेंशन, छत्तीसगढ़                                          | iचालनालय कोष लेखा एवं पेंशन, छत्तीसगढ़ " ऑनलाईन गुमशुदा कटोत्रा सिस्टम " 6604009 संचालक कोष लेखा एवं पेंशन, रायपुर छत्तीसगढ़ LOGOUT |  |  |  |  |  |  |  |
| फॉर्म भरें - प्रकरण- AG को भेजे गये प्रकरण                                       | पासवर्ड बदलें                                                                                                    |  |  |  |  |  |  |  |
|                                                                                  | कर्मचारी कोड: 66040090109 कर्मचारी नाम : तिलक कुमार शोरी जीपीएफ नंबर: CTAA5191                                                      |  |  |  |  |  |  |  |
|                                                                                  | अपलोड चेकलिस्ट                                                                                                    |  |  |  |  |  |  |  |
|                                                                                  | S.NO. EMPCODE GPF No MonthYear Paybill Register GPF Schedule Copy                                                                   |  |  |  |  |  |  |  |
|                                                                                  | 1 66040090109 CTAA5191 12/2021 O O O                                                                                                |  |  |  |  |  |  |  |
|                                                                                  | 2 66040090109 CTAA5191 09/2000 C CTAA5191 09/2000                                                                                   |  |  |  |  |  |  |  |
|                                                                                  | 3 66040090109 CTAA5191 12/2000 C CTAA5191 12/2000                                                                                   |  |  |  |  |  |  |  |
| Save Next this button will redirect to upload<br>page where pdf will be uploaded |                                                                                                    |  |  |  |  |  |  |  |

Sep12. On this page, the DDO will upload month-wise PDF documents for the employee. After clicking the 'Upload' button, the document will be stored in the database.

|              | संचालनालय कोष लेखा एवं पेंशन, वित्त विभाग सरकार, छत्तीसगढ़<br>सामान्य भविष्य निधि<br>GPF Online Final Payment System               |                     |                              |                                             |                                    |                                                                                                    |       |  |  |  |  |
|--------------|----------------------------------------------------------------------------------------------------|---------------------|------------------------------|---------------------------------------------|------------------------------------|----------------------------------------------------------------------------------------------------|-------|--|--|--|--|
| संचालनालय को | iचालनालय कोष लेखा एवं पेंशन, छत्तीसगढ़ " ऑनलाईन गुमशुदा कटोत्रा सिस्टम " 6604009 संचालक कोष लेखा एवं पेंशन, चयपुर छत्तीसगढ़ LOGOUT |                     |                              |                                             |                                    |                                                                                                    |       |  |  |  |  |
| फॉर्म भरे -  | प्रकरण- AG को भेर                                                                                                    | ो गये प्रकरण पासवडे | <sub>बदल</sub><br>कर्मचारी क | ोड: 66040090109 कर्मचारी नाम :              | <u>तिलक कुमार शोरी जीपीएफ नं</u> ग | बर: CTAA5191                                                                                                    |       |  |  |  |  |
|              |                                                                                                    |                     |                              | <u>दस्तावेज़</u>                            | <u>अपलोड</u>                       |                                                                                                    | Ţ     |  |  |  |  |
| स. क्र.      | डीडीओ कोड                                                                                                    | गुमशुदा कटौत्रा     | वाउचर/ चालान<br>संख्या       | संपूर्ण जीपीएफ शेड्यूल/चालान प्रति          | पासबुक                             |                                                                                                    | अपलोड |  |  |  |  |
| 1            | 6604009                                                                                                    | 12/2021             | 105                          | Choose File Nos<br>The PDF should be 100 Ki | en<br>B or less.<br>***पासबुक      | Choose File Nosen<br>The PDF should be 100 KB or less.<br>का फ्रंट पेज और मिसिंग फाइनेंशियल ईयर एक<br>साथ अपलोड करें। | अपलोड |  |  |  |  |
| 2            | 6604009                                                                                                    | 09/2000             | 1254                         | Choose File Nos<br>The PDF should be 100 Ki | en<br>B or less.<br>***আমারক,      | Choose File Nosen<br>The PDF should be 100 KB or less.<br>का फ्रंट पेज और मिसिंग फाइनेंशियल ईयर एक                    | अपलोड |  |  |  |  |

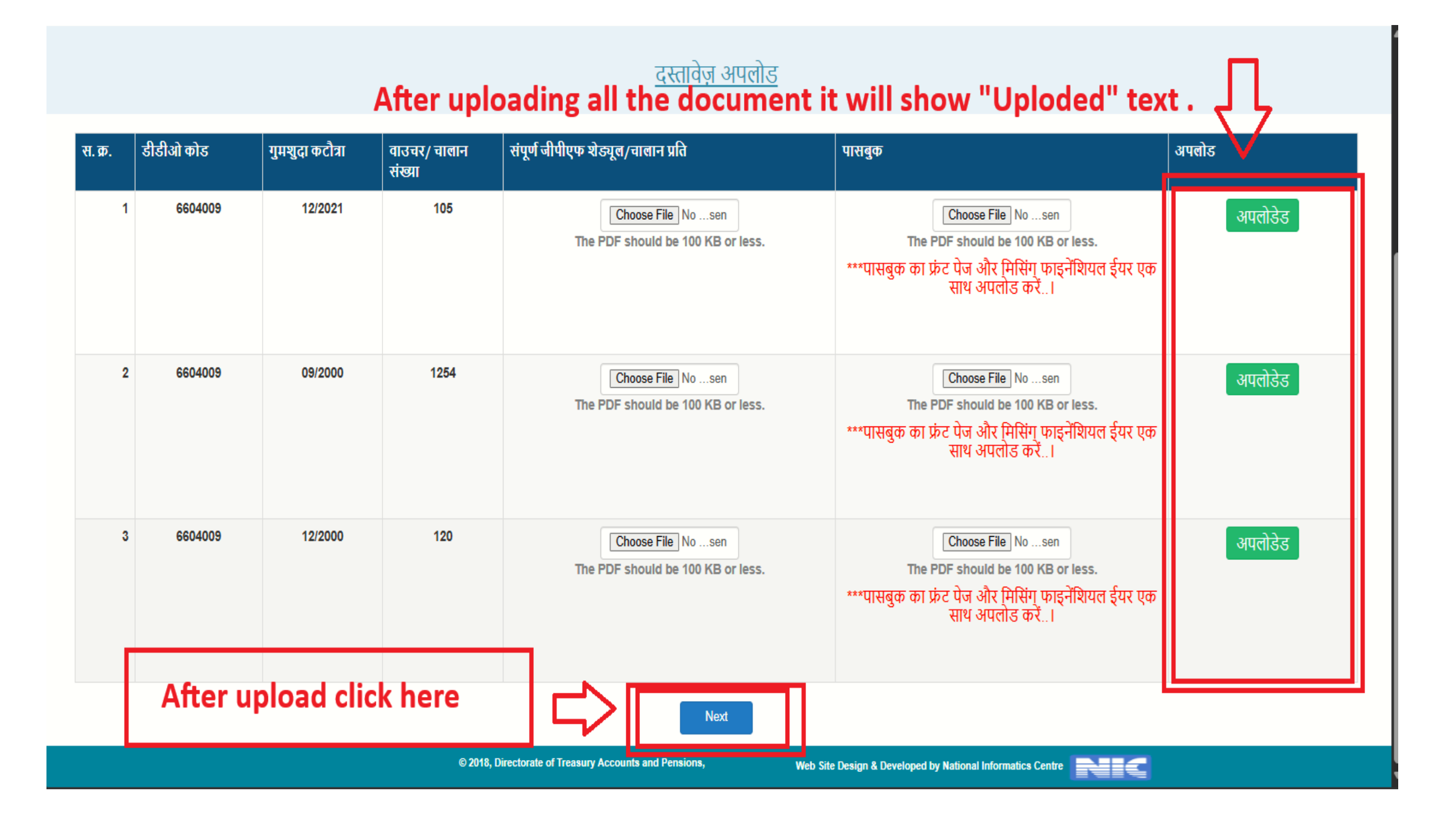

|                          |                       | संचालनाल          | ाय कोष लेखा एवं पेंशन, वित्त विभाग सरकार<br>सामान्य भविष्य निधि<br>GPF Online Final Payment System | , छत्तीसगढ़                                               | Depend Index |
|--------------------------|-----------------------|-------------------|----------------------------------------------------------------------------------------------------|-----------------------------------------------------------|--------------|
| संचालनालय कोष लेखा एवं प | र्मेशन, छत्तीसगढ़     | " ऑनलाईन गुम      | शुदा कटौत्रा सिस्टम "                                                                              | 6604009 संचालक कोष लेखा एवं पेंशन, रायपुर छत्तीसगढ़ LOGOU | r            |
| फॉर्म भरें - प्रकरण-     | AG को भेजे गये प्रकरण | पासवर्ड बदलें     |                                                                                                    |                                                           |              |
|                          |                       | कर्मचारी कोड: 66  | 040090109 कर्मचारी नाम : तिलक कुमार शोरी                                                           | जीपीएफ नंबर: CTAA5191                                     |              |
|                          |                       |                   | <u>अपलोड किए गए दस्तावेज़</u>                                                                      |                                                           |              |
|                          | स. क्र.               | गुमशुदा कटौत्रा   | जीपीएफ शेड्यूल/चालान प्रति                                                                         | पासबुक                                                    |              |
|                          |                       | 1 12/2000         | View                                                                                               | View                                                      |              |
|                          |                       | 2 12/2021         | View                                                                                               | View                                                      |              |
|                          |                       | 3 09/2000         | View                                                                                               | View                                                      |              |
|                          |                       |                   |                                                                                                    |                                                           |              |
|                          |                       |                   | Next                                                                                               |                                                           |              |
|                          |                       | © 2018, Directora | te of Treasury Accounts and Pensions, Web S                                                        | Site Design & Developed by National Informatics Centre    |              |

Step13: 'Report' button will generate report for the missing month details of employee.

|                       | संचालनालय कोष लेखा एवं पेंशन, वित्त विभाग सरकार, छत्तीसगढ़<br>सामान्य भविष्य निधि<br>GPF Online Final Payment System |               |                                   |                                                            |  |  |
|-----------------------|----------------------------------------------------------------------------------------------------|---------------|-----------------------------------|------------------------------------------------------------|--|--|
| संचालनालय कोष लेखा एव | पेंशन, छत्तीसगढ़                                                                                                    |               | " ऑनलाईन गुमशुदा कटौत्रा सिस्टम " | 6604009 संचालक कोष लेखा एवं पेंशन, रायपुर छत्तीसगढ़ LOGOUT |  |  |
| फॉर्म भरें - प्रकरण-  | AG को भेजे गये प्रकरण                                                                                                | पासवर्ड बदलें |                                   |                                                            |  |  |
|                       |                                                                                                    |               | सरक्षित किये गये प्रकरण           |                                                            |  |  |

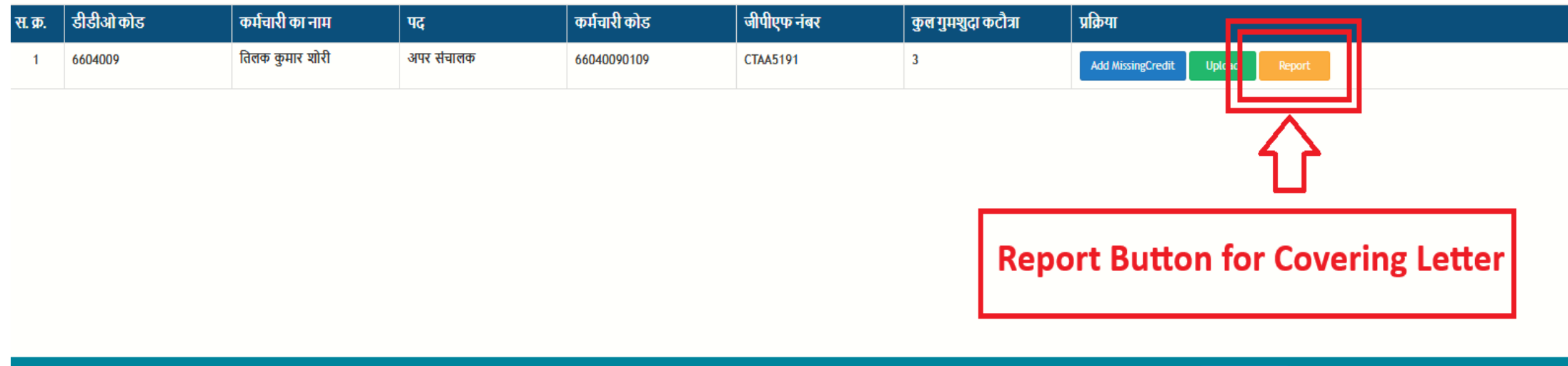

Step14: The 'Save' button will generate the 'गुमशुदा कटौत्रा क्रमांक' (Application Number), and the data will be saved in the database.

| Back | Save Click Here                                                                                                    |
|------|----------------------------------------------------------------------------------------------------|
|      | कार्यालय संचालक कोष लेखा एवं पेंशन, रायपुर छत्तीसगढ़                                                                                                    |
|      | पता Raipur                                                                                                    |
|      | दूरभाष न. 07712331306 ईमेल dir.treasury.cg@nic.in                                                                                                    |
|      | क्रमाक / सा.भ.ान. गुमशुदा कटात्रा/ दिनाक 01/01/2025                                                                                                    |
|      | प्रात ,<br>महालेखाकार<br>(लेखा एवं हक़वारी)<br>जीरो पाइंट बलौदा बाजार रोड,<br>रायपुर- 492005                                                                                                    |
|      | विषय - गुमशुदा कटोत्रा/आहरण की जानकारी के संबंध में।                                                                                                    |
|      | उपरोक्त विषय के संबंध में लेख है कि अभिदाता <b>तिलक कुमार शोरी</b> पदनाम <b>अपर संचालक</b> के<br>सामान्य भविष्य निधि खाता क्रमांक CTAA5191 में गुमशुदा कटीत्रा की जानकारी निम्नानुसार प्रेषित कि जा रही है।                                                                                                    |
|      | स. क. वीवीओ कोव       वीवीओ नाम       कृत गुमखुदा कटीजा वाउचर न.   वाउचर दिनाक बित न.  ग्रॉस एमाउंट जी पी एफ कटीजा पत्रक की राशि संतप्त (हॉ. नहीं)         1       6604009       संचालक कोष लेखा एवं पेंशन, रायपुर छन्तीसगढ़       12/2021       105       30/12/21       543       192306       76080       हाँ         2       0000000       संचालक कोष लेखा एवं पेंशन, रायपुर छन्तीसगढ़       09/2000       1254       31/12/4       1250       1500       हाँ         3       0000000       संचालक कोष लेखा एवं पेंशन, रायपुर छन्तीसगढ़       12/2000       120       24/12/4       1500       1500       हाँ |
|      | अतः उपरोक्त जानकारा के आधार पर आभदाता के गुमशुदा कटात्रा के समायाजन करने का कृपा कर  <br>संलग्न :- उपरोक्तानुसार                                                                                                    |
|      | हस्ताक्षर<br>संचालक कोष लेखा एवं पेंशन, रायपुर<br>छत्तीसगढ़                                                                                                    |
|      | पृष्ठांकन क्रमार्क/ सा.भ.नि. गुमशुदा कटौत्रा/ दिनांक 01/01/2025<br>प्रतिलिपि :- सूचनार्थ<br>1 अभिदाता <b>सेवानिवृत्त अधिकारी/कर्मचारी तिलक कुमार शोरी</b>                                                                                                    |
|      | <sub>हस्ताक्षर</sub><br>संचालक कोष लेखा एवं पेंशन, रायपुर<br>छत्तीसगढ़                                                                                                    |

Step15 : After clicking 'Save' button 'गुमशुदा कटौत्रा क्रमांक' generated.

| D<br>PDF Back |                                                                                                    | Print                                                                                                    |                                                                                                   | Click Here                               |  |
|---------------|----------------------------------------------------------------------------------------------------|----------------------------------------------------------------------------------------------------|---------------------------------------------------------------------------------------------------|------------------------------------------|--|
|               | कार्यालय <b>संचालक</b> व                                                                                                    | <b>जेष लेखा एवं पेंशन, राय</b> पु                                                                              | र छत्तीसगढ़                                                                                       |                                          |  |
|               |                                                                                                    | पता Raipur                                                                                                    |                                                                                                   |                                          |  |
|               | क्रमार्क / सा.भ.नि. गुमशुदा कटौत्रा/MCR_2025010001<br>त्रक्ति ,<br>महालखाकार<br>(लेखा एवं हक़दारी)                                                                                                    | 31306 ईमेल dir.treasury.                                                                                       | g@nic.in<br>दिनांक 01                                                                             | //01/2025                                |  |
|               | जीरो पाइंट बलौदा बाजार रोड,                                                                                                    |                                                                                                    |                                                                                                   |                                          |  |
|               | रायपुर- 492005                                                                                                    |                                                                                                    |                                                                                                   |                                          |  |
|               | विषय - ) गुमशुदा कटौत्रा/आहरण की जानकारी के संबंध में                                                                                                    |                                                                                                    |                                                                                                   |                                          |  |
|               | उपरोक्त विषय के संबंध में लेख है कि अभिदाता <b>तिलक</b><br>सामान्य भविष्य निधि खाता क्रमांक CTAA5191 में गुमशुदा कटौत्रा                                                                               | <b>कुमार शोरी</b> पदनाम <b>अपर संच</b><br>की जानकारी निम्नानुसार प्रेषित f                                     | <b>लक</b> के<br>के जा रही है।                                                                     |                                          |  |
|               | स.क.डीडीओ कोड ठीडीओ नाम कुल ?<br>1 6604009 संचालक कोष लेखा एवं पेंशन, रायपुर छत्तीसगढ<br>2 0000000 संचालक कोष लेखा एवं पेंशन, रायपुर छत्तीसगढ<br>3 0000000 संचालक कोष लेखा एवं पेंशन, रायपुर छत्तीसगढ़ | पुमस्युद्धा कटोत्रा वाउचर न. वाउचर दिनाव<br>12/2021 105 30/12/2<br>09/2000 1254 31/12/2<br>12/2000 120 24/12/2 | बित न.   ग्रॉस एमाउंट जी पी एफ कटौता पत्र<br>543 192306 76080<br>1254 15700 1500<br>150 1500 1500 | तक की राशि संतग्न (हॉ)<br>हॉ<br>हॉ<br>हॉ |  |
|               | अतः उपरोक्त जानकारी के आधार पर अभिदाता के गुमभ<br>संलग्न :- उपरोक्तानुसार                                                                                                    | गुदा कटीत्रो के समायोजन करने व                                                                                 | गै कृपा करे                                                                                       |                                          |  |
|               |                                                                                                    |                                                                                                    | हस्ताक्षर<br>संचालक कोष लेखा प<br>छत्तीसगढ़                                                       | एवं पेंशन, रायपुर                        |  |
|               | पृष्ठांकन क्रमार्क/ सा.भ.नि. गुमशुदा कटौत्रा/<br>MCR_2025010001<br>प्रतिलिपि :- सूचनार्थ<br>१ अभिदाता <b>सेवानिवृत्त अधिकारी/कर्मचारी तिलक कुमार शं</b>                                                | ोरी                                                                                                    | दिनांक ०१                                                                                         | //01/2025                                |  |
|               |                                                                                                    |                                                                                                    | हस्ताक्षर<br>संचालक कोष लेखा प                                                                    | एवं पेंशन, रायपुर                        |  |

Step16: Details of the employee's missing credit that are added by the DDO.

| PDF Back                                                                  |                                                                                                    |  |  |  |  |  |  |
|---------------------------------------------------------------------------|----------------------------------------------------------------------------------------------------|--|--|--|--|--|--|
|                                                                           | Print                                                                                                    |  |  |  |  |  |  |
| कार्यालय <b>संचालक कोष लेखा एवं पेंशन, रायपुर छत्तीसगढ़</b><br>पता Raipur |                                                                                                    |  |  |  |  |  |  |
|                                                                           | क्रमार्क / सा.भ.नि. गुमशुदा कटौत्रा/MCR_2025010001 दिनां का ग्रह्णुख्यात्या<br>प्रति ,<br>महालेखाकार<br>(लेखा एवं हक़दारी)<br>जीरो पाइंट बलौदा बाजार रोड,<br>रायपुर- 492005                                                                                                    |  |  |  |  |  |  |
|                                                                           | विषय - गुमशुदा कटौत्रा/आहरण की जानकारी के संबंध में।<br>उपरोक्त विषय के संबंध में लेख है कि अभिदाता <b>तिलक कुमार शोरी</b> पदनाम <b>अपर संचालक</b> के<br>सामान्य भविष्य निधि खाता क्रमांक CTAAS191 में गुमशुदा कटौत्रा की जानकारी निम्नानुसार प्रेषित कि जा रही है।                                                                                                    |  |  |  |  |  |  |
|                                                                           | स. क. ठीठीओ कोठ ठीठीओ नाम कुल गुमयुदा कटौत्र बाउचर न. वाउचर दिनाक बिल न. श्रॉस एमाउंट जी पी एफ कटौत्रा पत्रक की राशि सिलग्न (हॉ. /नही)<br>1 6604009 संचालक कोष लेखा एपं पैशन, रायपुर छल्तीसगढ 12/2021 105 301221 543 192306 76080 हीं<br>2 0000000 संचालक कोष लेखा एपं पैशन, रायपुर छल्तीसगढ 09/2000 1254 31/12/24 1254 15700 1500 हीं<br>3 0000000 संचालक कोष लेखा एपं पैशन, रायपुर छल्तीसगढ 12/2000 120 24/12/24 150 15000 हीं |  |  |  |  |  |  |
|                                                                           | अतः उपरोक्त जानकारी के आधार पर अभिदाता के गुमशुदा कटौत्रो के समायोजन करने की कृपा करे  <br>संलग्न :- उपरोक्तानुसार                                                                                                    |  |  |  |  |  |  |
|                                                                           | हस्ताक्षर<br>संचालक कोष लेखा एवं पेंशन, रायपुर<br>छत्तीसगढ़                                                                                                    |  |  |  |  |  |  |
|                                                                           | पृष्ठांकन क्रमार्क/ सा.भ.नि. गुमशुदा कटौत्रा/ दिनांक 01/01/2025<br>MCR_2025010001<br>प्रतिलिपि :- सूचनार्थ<br>1 अभिदाता <b>सेवानिवृत्त अधिकारी/कर्मचारी तिलक कुमार शोरी</b>                                                                                                    |  |  |  |  |  |  |
|                                                                           | हस्ताक्षर<br>संचालक कोष लेखा एवं पेंशन, रायपुर                                                                                                    |  |  |  |  |  |  |

Step17: After saving the report, the 'Dispatch' button will be enabled. By clicking the 'Dispatch' button, a modal popup will appear with two radio button options.

| Q                                       | ۲                              |                          | सं                                | चालनालय कोष लेखा एव<br>सामान<br>GPF Online |                             |                                                            |                                          |  |
|-----------------------------------------|--------------------------------|--------------------------|-----------------------------------|--------------------------------------------|-----------------------------|------------------------------------------------------------|------------------------------------------|--|
| संचालनालय कोष लेखा एवं पेंशन, छत्तीसगढ़ |                                |                          | " ऑनलाईन गुमशुदा कटौत्रा सिस्टम " |                                            |                             | 6604009 संचालक कोष लेखा एवं पेंशन, रायपुर छत्तीसगढ़ LOGOUT |                                          |  |
| ч                                       | गॉर्म भरें <del>-</del> प्रकरण | ।↓ AG को भेजे गये प्रकरण | पासवर्ड बदलें                     |                                            |                             |                                                            |                                          |  |
| सुरक्षित किये गये प्रकरण                |                                |                          |                                   |                                            |                             |                                                            |                                          |  |
| स. क्र.                                 | डीडीओ कोड                      | कर्मचारी का नाम          | पद                                | कर्मचारी कोड                               | जीपीएफ नंबर                 | कुल गुमशुदा कटौत्रा                                        | प्रक्रिया                                |  |
| 1                                       | 6604009                        | तिलक कुमार शोरी          | अपर संचालक                        | 66040090109                                | CTAA5191                    | 3                                                          | Add MissingCredit Upload Report Dispatch |  |
|                                         |                                |                          |                                   |                                            |                             |                                                            | <del>ک</del>                             |  |
|                                         |                                |                          |                                   |                                            |                             |                                                            | Click Here                               |  |
|                                         |                                |                          | © 2018, Dir                       | ectorate of Treasury Accounts ar           | Web Site Design & Developed | I by National Informatics Centre                           |                                          |  |

Step18: The first option will be 'By Hand.' In this case, the DDO will send the employee's document to the AG by hand. The DDO will only need to add the 'Postal Date,' and this date will be saved in the database.

| Q                                                             | 3                                                                                                    |                       |               | संचालनालय कोष<br>स्<br>GP                     | लेखा एवं पेंशन, वित्त विभाग सरकार,<br><b>ाामान्य भविष्य निधि</b><br>2F Online Final Payment System |  |                                                 |  |  |
|---------------------------------------------------------------|----------------------------------------------------------------------------------------------------|-----------------------|---------------|-----------------------------------------------|----------------------------------------------------------------------------------------------------|--|-------------------------------------------------|--|--|
| संचालनालय कोष लेखा एवं पेंशन, छत्तीसगढ़ 🛛 🖷 <mark>सॉ</mark> ब |                                                                                                    |                       |               | नलाईन गुमशुदा कटौत्रा सिस्टम " 6604009 संवालक |                                                                                                    |  | nलक कोष लेखा एवं पेंशन, रायपुर छत्तीसगढ़ LOGOUT |  |  |
| Ч                                                             | गॅर्म भरें + प्रकरण+                                                                                              | AG को भेजे गये प्रकरण | पासवर्ड बदलें | BY Hand                                       | OBY Post                                                                                           |  |                                                 |  |  |
|                                                               |                                                                                                    |                       |               | Postal Date                                   |                                                                                                    |  |                                                 |  |  |
| स. क्र.                                                       | डीडीओ कोड                                                                                                    | कर्मचारी का नाम       | पद            |                                               | Send                                                                                               |  | क्रिया                                          |  |  |
| 1                                                             | 6604009                                                                                                    | तिलक कुमार शोरी       | अपर संचालक    |                                               |                                                                                                    |  | Add MissingCredit Upload Report Dispatch        |  |  |
|                                                               |                                                                                                    |                       |               |                                               |                                                                                                    |  |                                                 |  |  |
|                                                               | © 2018, Directorate of Treasury Accounts and Pensions, Web Site Design & Developed by National Informatics Centre |                       |               |                                               |                                                                                                    |  |                                                 |  |  |

The second option will be 'By Post.' In this case, the DDO will send the document by post to the AG. The DDO will need to add both the 'Postal Number' and 'Postal Date,' which will then be saved in the database.

|                                               |                          |                                           |                         | संचालनालय कोष लेखा एवं पेंशन, वित्त विभाग सरकार, छत्तीसगढ़<br>सामान्य भविष्य निधि<br>GPF Online Final Payment System |
|-----------------------------------------------|--------------------------|-------------------------------------------|-------------------------|----------------------------------------------------------------------------------------------------|
| संचालनालय कोष लेखा एवं पेंशन, छत्तीसगढ़ " थॉन |                          |                                           |                         | नलाईन गुमशुदा कटौत्रा सिस्टम " 6604009 संचालक कोष लेखा एवं पेंशन, रायपुर छत्तीसगढ़ LOGOUT                            |
|                                               | कॉर्म भरें <b>-</b> प्रक | रण≁ AG को भेजे गये प्रकरण                 | पासवर्ड बदलें           | OBY Hand     Image: BY Post       Postal Order     Image: Date                                                       |
| स. क्र.<br>1                                  | डीडीओ कोड<br>6604009     | <b>कर्मचारी का नाम</b><br>तिलक कुमार शोरी | <b>पद</b><br>अपर संचालक | Send Cancel                                                                                                    |
|                                               | ·                        |                                           |                         |                                                                                                    |

|                                         | संचालनालय कोष लेखा एवं पेंशन, वित्त विभाग सरकार,<br>सामान्य भविष्य निधि<br>GPF Online Final Payment System | छत्तीसगढ़                                                  |  |  |
|-----------------------------------------|----------------------------------------------------------------------------------------------------|------------------------------------------------------------|--|--|
| संचालनालय कोष लेखा एवं पेंशन, छत्तीसगढ़ | " ऑनलाईन गुमशुदा कटौत्रा सिस्टम "                                                                          | 6604009 संचालक कोष लेखा एवं पैंशन, रायपुर छत्तीसगढ़ LOGOUT |  |  |
| फॉर्म भरें 🗸 प्रकरण 🗸 🗛 🗛 प्रकरण        | पासवर्ड बदलें                                                                                              |                                                            |  |  |
|                                         | <u>सुरक्षित किये गये प्रकरण</u>                                                                            |                                                            |  |  |

| स. क्र. | डीडीओ कोड | कर्मचारी का नाम | पद         | कर्मचारी कोड | जीपीएफ नंबर | कुल गुमशुदा कटौत्रा | प्रक्रिया                                           |  |  |
|---------|-----------|-----------------|------------|--------------|-------------|---------------------|-----------------------------------------------------|--|--|
| 1       | 6604009   | तिलक कुमार शोरी | अपर संचालक | 66040090109  | CTAA5191    | 3                   | Add MissingCredit Upload Report Dispatch Send To AG |  |  |

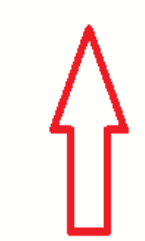

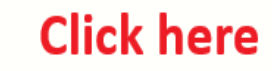

© 2018, Directorate of Treasury Accounts and Pensions,

Web Site Design & Developed by National Informatics Centre

Step19: After adding the dispatch details, the 'Send To AG' button will be enabled. By clicking this button, the details will be sent to the AG level. Once the details are sent to the 'AG Level,' the DDO will not be able to modify them. If the DDO wants to add another missing credit month for the same employee, they will need to follow the same steps mentioned above.

| M Gn    | nail 🕒 YouTube 🕺 Ma                                                                                                    | ps 🔄 Translate 🔌 c# - Disa | ble button 🌐 🔏 Simple I | localhost:50388 says                                                                |                                                                                                    |                    | d Downlo  | Based on if conditio  | 💵 C# MessageBox.Sho | >          |
|---------|----------------------------------------------------------------------------------------------------|----------------------------|-------------------------|-------------------------------------------------------------------------------------|----------------------------------------------------------------------------------------------------|--------------------|-----------|-----------------------|---------------------|------------|
| संचाल   |                                                                                                    |                            |                         | कर्मचारी कोड -6604009010<br>का विवरण महालेखाकार को भे<br>महालेखाकार के पास जमा करें | कमचारा काड -66040090109, जापाएफ नCTAAS191, डाडाआ काड-6604009<br>का विवरण महालेखाकार को भेजा गया   कृपया भौतिक(फिजिकल) प्रति<br>महालेखाकार के पास जमा करें<br>OK |                    |           |                       |                     |            |
| संचा    | गलनालय कोष लेखा एवं पेंशन, छत्तीसगढ़ <b>" ऑनलाईन गुमशुदा कटौत्रा सिस्टम " 6604009 संचालक कोष लेखा एवं पेंशन, रायपुर छत्तीसगढ़ LOGOUT</b> |                            |                         |                                                                                     |                                                                                                    |                    |           |                       |                     |            |
|         | फॉर्म भरें <del>-</del> प्रकरण-                                                                                                    | AG को भेजे गये प्रकरण      | पासवर्ड बदलें           |                                                                                     |                                                                                                    |                    |           |                       |                     |            |
|         |                                                                                                    |                            |                         | <u>सुरक्षि</u>                                                                      | ल्किये गये प्रकरण                                                                                                    |                    |           |                       |                     |            |
| स. क्र. | डीडीओ कोड                                                                                                    | कर्मचारी का नाम            | पद                      | कर्मचारी कोड                                                                        | जीपीएफ नंबर                                                                                                    | कुल गुमशुदा कटौत्र | ा प्रब्रि | व्या                  |                     |            |
| 1       | 6604009                                                                                                    | तिलक कुमार शोरी            | अपर संचालक              | 66040090109                                                                         | CTAA5191                                                                                                    | 3                  | A         | dd MissingCredit Uplo | ad Report Dispatch  | Send To AG |
|         |                                                                                                    |                            |                         |                                                                                     |                                                                                                    |                    |           |                       |                     |            |

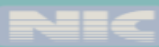

Step20: In the menu bar, under the option 'AG को भेजे गये प्रकरण,' the DDO can view the details that have been sent to the AG.

|              |                              | संचालनालय कोष लेखा एवं पेंशन, वित्त विभाग सरकार, छत्तीसग<br>सामान्य भविष्य निधि<br>GPF Online Final Payment System |                                                |             |                        |                         |                  |                     |                     |                               | ð      | Sigitat India |
|--------------|------------------------------|----------------------------------------------------------------------------------------------------|------------------------------------------------|-------------|------------------------|-------------------------|------------------|---------------------|---------------------|-------------------------------|--------|---------------|
| संच          | ालनालय कोष ले                | खा एवं पेंशन, छत्तीसगढ़                                                                                            | " ऑनलाईन गुमशुदा कटौत्रा सिस्टम " 6604009 संचल |             |                        |                         |                  | क कोष लेखा एवं पेंश | न, रायपुर छत्तीसगढ़ | LOGOUT                        |        |               |
|              | फॉर्म भरें <del>-</del> प्रव | करण → 🛛 🗛 को भेजे गये प्रकरण                                                                                       | पासवर्ड बदलें                                  |             |                        |                         |                  |                     |                     |                               |        |               |
| <u>ြ</u> ု ပ |                              |                                                                                                    | ick here                                       |             | <u>एजी</u> व           | <u> हो भेजे गये प्र</u> | प्रकरण           |                     |                     |                               |        |               |
| स.<br>क्र.   | डीडीओ कोड                    | कर्मचारी का नाम                                                                                                    | कर्मचारी कोड                                   | जीपीएफ नंबर | कुल गुमशुदा<br>कटौत्रा | स्टेटस                  | जीपीएफ<br>अमाउंट | वाउचर नं.           | गुमशुदा कटौत्रा     | जीपीएफ शेड्यूल<br>/चालान कॉपी | पासबुक | रिपोर्ट       |
| 1            | 000000                       | तिलक कुमार शोरी                                                                                                    | 66040090109                                    | CTAA5191    | 12/2000                | AGA                     | 1500             | 120                 | 3                   | View                          | View   | View          |
| 2            | 000000                       | तिलक कुमार शोरी                                                                                                    | 66040090109                                    | CTAA5191    | 09/2000                | AGA                     | 1500             | 1254                | 3                   | View                          | View   | View          |
| 3            | 6604009                      | तिलक कुमार शोरी                                                                                                    | 66040090109                                    | CTAA5191    | 12/2021                | AGA                     | 76080            | 105                 | 3                   | View                          | View   | View          |

## AG LEVEL

Step21: A list of employees sent by the DDO at the AGA (AVAK) level will be available. Here, the AGA can view the documents sent by the DDO.

|                                        | संचालनालय कोष लेखा एवं पेंशन, वित्त विभाग सरकार, छत्तीसगढ़<br>सामान्य भविष्य निधि<br>GPF Online Final Payment System |  |
|----------------------------------------|----------------------------------------------------------------------------------------------------|--|
| संचालनालय कोष लेखा एवं पेंश<br>AGCNT01 | <sup>न, छत्तीसगढ़</sup> " ऑनलाईन गुमशुदा कटौत्रा सिस्टम " <sub>LOGOUT</sub>                                          |  |
| प्रकरण - आपत्ति सूची                   |                                                                                                    |  |
| नवीन प्रकरण                            | <u>नवीन प्रकरण सूची</u>                                                                                              |  |

| स. क्र. | डीडीओ कोड | कर्मचारी का नाम | पद         | कर्मचारी कोड | जीपीएफ नंबर | कुल गुमशुदा कटौत्रा | प्रक्रिया     |
|---------|-----------|-----------------|------------|--------------|-------------|---------------------|---------------|
| 1       | 6604009   | तिलक कुमार शोरी | अपर संचालक | 66040090109  | CTAA5191    | 3                   | View document |
|         |           |                 |            |              |             | E                   |               |

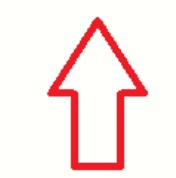

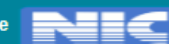

To view the document sent by the DDO, the AG will click on the 'Document' button. A modal will pop up with a grid view of the data. The AG can see the uploaded document for each month by clicking the 'View' button.

| $\odot$ $\Box$ $\odot$ localhost:50388/Missing_credits/ $\neq$ $\times$ +                                                                                                    |                            |                        |                            |                                    |                    |                      |                                                               |  |
|----------------------------------------------------------------------------------------------------|----------------------------|------------------------|----------------------------|------------------------------------|--------------------|----------------------|---------------------------------------------------------------|--|
| $\leftarrow C  (i)  \text{localhost:} 50388/\text{Missing_credits/AGAMsCrtPage.aspx} \qquad \qquad \qquad \qquad \qquad \qquad \qquad \qquad \qquad \qquad \qquad \qquad \qquad \qquad \qquad \qquad \qquad \qquad \qquad$ |                            |                        |                            |                                    |                    |                      |                                                               |  |
| 附 Gmail 📭 YouTube 🧏 Maps 📴 Translate 🄌 c# - Disable                                                                                                    | button 🌐 🦓 Simple Insert S | elect 🔌 c# - How to    | pass m 🦓 Uploading And Do  | 🥶 Upload and Downlo 🥯 Ba           | sed on if conditio | 🕕 C# MessageBox.Sho  | >                                                             |  |
|                                                                                                    | संचालनालय                  | । कोष लेखा एवं पेंश    | _                          | ð                                  | Digital India      |                      |                                                               |  |
|                                                                                                    | कर्मचारी कोड               | गुमशुदा कटौत्रा        | जीपीएफ शेड्यूल /चालान कॉपी | पासबुक कॉपी                        |                    |                      |                                                               |  |
|                                                                                                    | 66040090109                | 12/2021                | VIEW                       | VIEW                               |                    |                      |                                                               |  |
| संचालनालय कोष लेखा एवं पेंशन, छत्तीसगढ़ 🕛 अॉन<br>AGCNT01                                                                                                    | 66040090109                | 09/2000                | VIEW                       | VIEW                               |                    |                      |                                                               |  |
| प्रकरण- आपत्ति सूची                                                                                                    | 66040090109                | 12/2000                | VIEW                       | VIEW                               |                    |                      |                                                               |  |
|                                                                                                    |                            |                        | Cancel                     |                                    |                    |                      |                                                               |  |
| स. क्र. डीडीओ कोड कर्मचारी का नाम                                                                                                    |                            |                        | •                          |                                    |                    |                      |                                                               |  |
| 1 6604009 तिलक कुमार शोरी                                                                                                    |                            |                        |                            |                                    | ocument            | View Covering report |                                                               |  |
|                                                                                                    | © 2018, Directorate of Tr  | easury Accounts and Pe | nsions, Web Site I         | Design & Developed by National Ini | formatics Centre   |                      |                                                               |  |
| 📮 🔎 Search 🖉 🔤 🍓 📝                                                                                                    | 🔤 📄 💿 💈                    | 4 📢 🔤 🖬                | । 🜀 🗠 लं 💊 🍺               | a 🦛                                |                    | ^ <b>,</b> а́ емд (  | -<br>- ↓ ↓ 4:56 PM<br>- ↓ ↓ ↓ ↓ ↓ ↓ ↓ ↓ ↓ ↓ ↓ ↓ ↓ ↓ ↓ ↓ ↓ ↓ ↓ |  |

Report View.

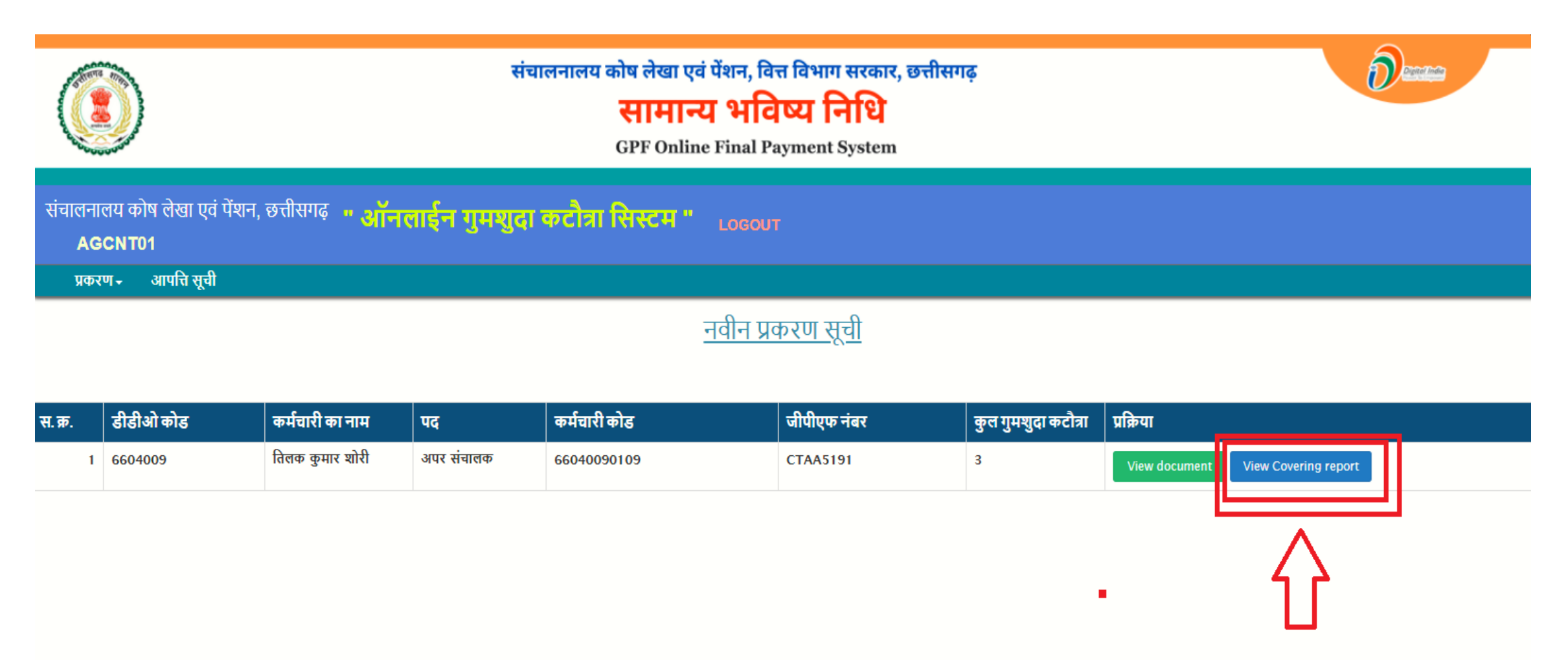

#### In report there will be 2 options available

1.Save 2.Objection

| Back | Save Ob                                                                                                    | bjection)                                                                                                    |  |
|------|----------------------------------------------------------------------------------------------------|----------------------------------------------------------------------------------------------------|--|
|      | कार्यालय संचालक कोष लेखा एव                                                                                                    | वं प्रेंशन रायपर फ़त्नीसगढ                                                                                                    |  |
|      | uri Rai                                                                                                    | inur                                                                                                    |  |
|      | दरभाष न 07712331306 ईर                                                                                                    | मेल dir treasury.co@nic.in                                                                                                    |  |
|      | क्रमाकं / सा.भ.नि. गुमशुदा कटौत्रा/MCR 2025010001                                                                                                    | दिनांक 01/01/2025                                                                                                    |  |
|      | уда.                                                                                                    |                                                                                                    |  |
|      | महालेखाकार<br>(लेखा एवं हक़दारी)<br>जीरो पाइंट बलौदा बाजार रोड,<br>रायपुर- 492005<br>विषय - गुमशुदा कटौत्रा/आहरण की जानकारी के संबंध में<br>उपरोक्त विषय के संबंध में लेख है कि अभिदाता <b>तिलक कुमार शोरी</b><br>सामान्य भविष्य निधि खाता क्रमांक <b>CTAA5191</b> में गुमशुदा कटौत्रा की जानकारी<br><u>सं. क.बीबीओ कोव</u> <u>वीबीओ नाम</u> <u>क्त गुमशुदा कटौत्रा</u> वा | री पदनाम अपर संचालक के<br>निम्नानुसार प्रेषित कि जा रही है।<br>1947 - बाउचर दिनांकवित न / ग्रॉस एमाउंट/जी पी एफ कटौत्रा पत्रक की राशिसंतन्र (हॉ /नहीं)<br>1957 - 2012 2021 |  |
|      | 1         0004009         संचालक कांथ लखा एवं परान, रायपुर छत्तासगढ         12/2021           2         0000000         संचालक कोष लेखा एवं पेरान, रायपुर छत्तीसगढ         09/2000                                                                                                    | 105 30122021 343 192306 70080 61<br>1254 31/12/2024 1254 15700 1500 15                                                                                                    |  |
|      | 3 0000000 संचालक कोष लेखा एवं पॅशन, रायपुर छत्तीसगढ़ 12/2000                                                                                                    | 120 24/12/2024 150 15000 1500 E                                                                                                    |  |
|      | अतः उपरोक्त जानकारी के आधार पर अभिदाता के गुमशुदा कटौत्रो के<br>संलग्न :- उपरोक्तानुसार                                                                                                    | समायोजन करने की कृपा करे                                                                                                    |  |
|      |                                                                                                    | हस्ताक्षर<br>संचालक कोष लेखा एवं पेंशन, रायपुर<br>छत्तीसगढ़                                                                                                    |  |
|      | पृष्ठांकन क्रमाकं/ सा.भ.नि. गुमशुदा कटौत्रा/ MCR_2025010001<br>प्रतिलिपि :-  सूचनार्थ                                                                                                    | दिनांक 01/01/2025                                                                                                    |  |
|      | 1 अभिदाता सेवानिवृत्त अधिकारी/कर्मचारी तिलक कुमार शोरी                                                                                                    |                                                                                                    |  |
|      |                                                                                                    | हस्ताक्षर<br>संचालक कोष लेखा एवं पेंशन, रायपुर<br>छत्तीसगढ़                                                                                                    |  |

If the AGA has any objections regarding the physical document sent by the DDO or any other issues, the AGA can click the 'Objection' button, select the Month and Year from the given dropdown box, write remarks in the text box, and send it back to the DDO.

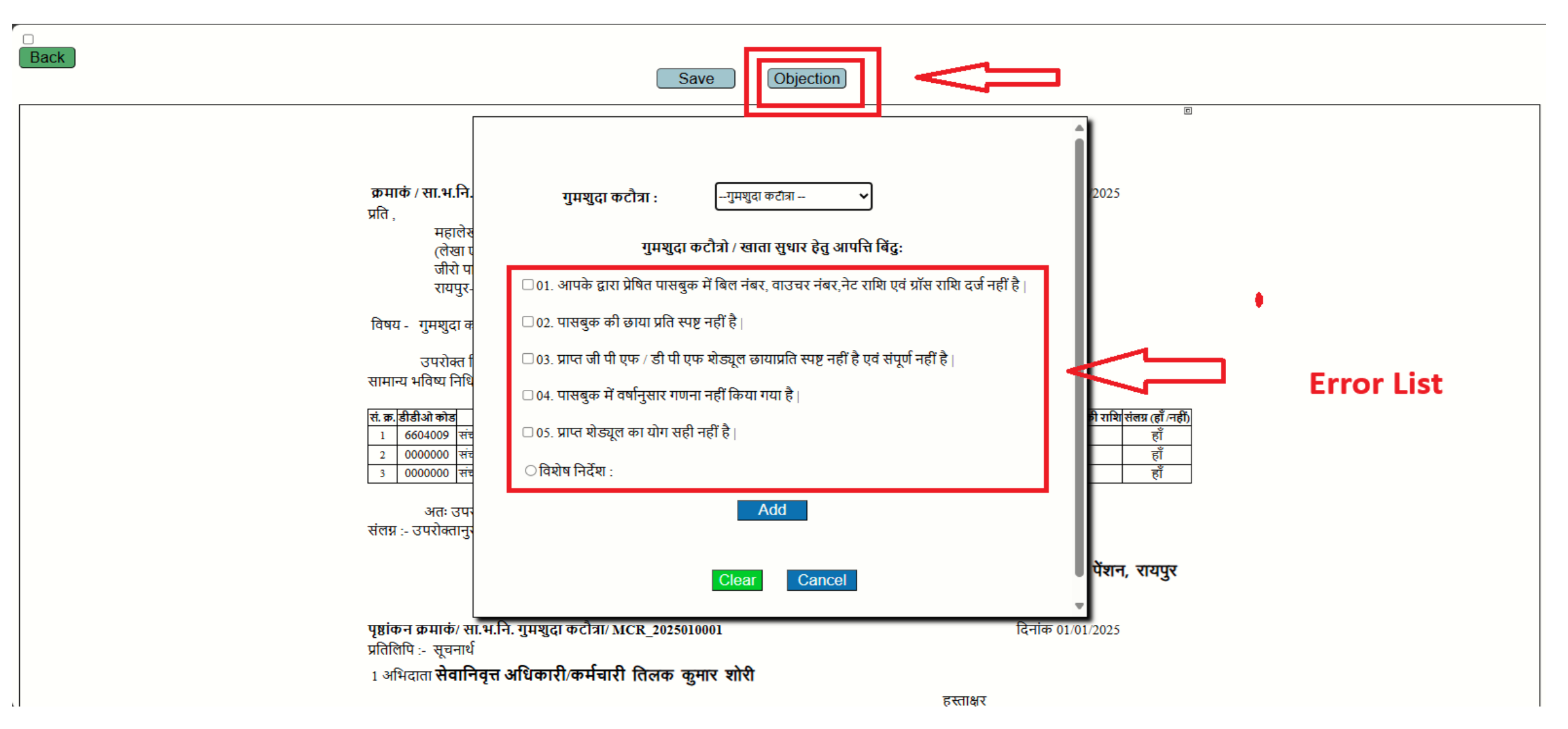

The AGA can add multiple remarks for different month-year combinations regarding the objection and send the objections back to the DDO.

| $\bigcirc$ $\square$ $\bigoplus$ localhost:50388/Missing_credits/ $\neq$ $\times$ + |                                                                                             | - ō ×                                                       |
|-------------------------------------------------------------------------------------|---------------------------------------------------------------------------------------------|-------------------------------------------------------------|
| ← C () localhost:50388/Missing_credits/AGA_MsCrCoveringLe                           | tter.aspx                                                                                   | as Q A ☆ 🎓 🦛                                                |
| 🎽 Gmail 🔼 YouTube 🖹 Maps 🔤 Translate 🄌 c# - Disable button 🧲                        | ) 🔏 Simple Insert Select 🔌 c# - How to pass m 🔏 Uploading And Do 🤕 Uplo                     | bad and Downlo 🕑 Based on if conditio 💵 C# MessageBox.Sho > |
| Back                                                                                | Save Objection                                                                              |                                                             |
| [] [                                                                                | 🗆 ०२. पासबुक का छाया प्रात स्पष्ट नहा ह                                                     |                                                             |
|                                                                                     | 🗆 ०३. प्राप्त जी पी एफ / डी पी एफ शेड्यूल छायाप्रति स्पष्ट नहीं है एवं संपूर्ण नहीं है      |                                                             |
| क्रमाकं / सा.भ.नि.                                                                  | 🗆 04. पासबुक में वर्षानुसार गणना नहीं किया गया है                                           | 2025                                                        |
| प्रात ,<br>महालेख<br>रोजप                                                           | 🗆 05. प्राप्त शेड्यूल का योग सही नहीं है                                                    |                                                             |
| (लेखा प<br>जीरो प                                                                   | 🖲 विशेष निर्देश :                                                                           |                                                             |
| रायपुर-<br>विषय - गुमशुदा <del>व</del>                                              | After clicking l                                                                            | here                                                        |
| उपरोक्त ि<br>सामान्य भविष्य निधि<br>                                                | Add                                                                                         |                                                             |
| सं. क्र. डीडीओ कोड<br>1 6604009 संस<br>2 0000000 संस                                | सं. क्र. गुमशुदा<br>कटौत्रा<br>01 आपक्ते द्वारा पेषित                                       | गे राथि संलग्न (हॉँ लहीं)<br>हाँ<br>हाँ                     |
| <u>3</u> 0000000   सर<br>अतः उप                                                     | 1 09/2000 01 पासबुक में बिए नंबर,<br>वाउचर नंबर,नेट राशि एवं<br>ग्रॉस राशि दर्ज नहीं है   , | हा                                                          |
| สังห 64งเหม                                                                         | Save And Revert To DDO Clear Cancel                                                         | पेंशन, रायपुर                                               |
| पष्ठांकन क्रमाकं/ सा                                                                | भ.नि. गुमशुदा कटोत्रा/ MCR 2025010001                                                       | दनांक 01/01/2025                                            |
| प्रतिलिपि :- सूचनार्थ                                                               |                                                                                             |                                                             |
| 1 अभिदाता <b>संवानि</b>                                                             | वृत्त आधकारा/कमचारा तिलक कुमार शारी<br>हस्ताक्षर                                            |                                                             |
| 📮 Ο Search 🖉 🔤 🎽 🔤 📮                                                                | । 💀 🧿 刘 刘 🚥 🖪 💽 ∞ 🍕 🤌 👰                                                                     | ヘ C ENG C 4× 5:04 PM<br>1/1/2025 ♪                          |

#### ) YouTube 🔀 Maps 🔤 Translate 🄌 c# - Disable button... 🌐 🐴 Sin pl : In an Downlo... 🥯 Based on if conditio... 🎹 C# MessageBox.Sho... 🖌 Gmail localhost:50388 says गुमशुदा कटौत्रा-09/2000 के लिए डीडीओ को आपत्ति भेजी गई... Back OK אישומים לושופושי שאים פוסו לע שלויז, לושער סלנוולויוס पता Raipur 🗆 02. पासंबुपग्पग छाया प्रात स्पष्ट गहा ह क्रमाकं / सा.भ.नि. 🗆 ०३. प्राप्त जी पी एफ / डी पी एफ शेड्यूल छायाप्रति स्पष्ट नहीं है एवं संपूर्ण नहीं है। 2025 प्रति. 🗆 ०४. पासबुक में वर्षानुसार गणना नहीं किया गया है। महालेर (लेखा जीरो प 🗆 05. प्राप्त शेड्यूल का योग सही नहीं है। रायपुर-🖲 विशेष निर्देश : विषय - गुमशुदा व उपरोक्त वि सामान्य भविष्य निधि Add सं. क्र. डीडीओ कोड ी राशि संलग्न (हॉं /नहीं) 6604009 संच हाँ 0000000 संच हाँ 2 सं. क्र. गुमशुदा कटौत्रा आपत्ति बिंदु नं. विशेष निर्देश 0000000 संच आपत्ति बिंदु हाँ 01. आपके द्वारा प्रेषित अतः उपन पासबुक में बिल नंबर, संलग्न :- उपरोक्तानुर 1 09/2000 01 वाउचर नंबर,नेट राशि एवं ग्रॉस राशि दर्ज नहीं है। पेंशन, रायपुर Save And Revert To DDO Cancel Clear पृष्ठांकन क्रमाकं/ स . प्रतिलिपि :- सचना 1 अभिदाता सेवानिवृत्त अधिकारी/कर्मचारी तिलक कुमार शोरी हस्ताक्षर संचालक कोष लेखा एवं पेंशन, रायपुर छत्तीसगढ

#### Objection sent message and data after objection

#### Save Missing Credit

| Back | Save                                                                                                    | )                                                                                                    | ē                                                         |  |
|------|----------------------------------------------------------------------------------------------------|----------------------------------------------------------------------------------------------------|-----------------------------------------------------------|--|
|      | कार्यालय <b>संचालक कोष लेख</b>                                                                                                    | । एवं पेंशन, रायपुर छत्तीसगढ़                                                                                 |                                                           |  |
|      | पता                                                                                                    | Raipur                                                                                                    |                                                           |  |
|      | दूरभाष न. 07712331306<br>क्रमाकं / सा.भ.नि. गुमशुदा कटौत्रा/MCR_2025010001<br>प्रति ,<br>महालेखाकार<br>(लेखा एवं हक़दारी)<br>जीरो पाइंट बलौदा बाजार रोड,<br>रायपुर- 492005<br>विषय - गुमशुदा कटौत्रा/आहरण की जानकारी के संबंध में  <br>उपरोक्त विषय के संबंध में लेख है कि अभिदाता <b>तिलक कुमार</b> प<br>सामान्य भविष्य निधि खाता क्रमांक CTAA5191 में गुमशुदा कटौत्रा की जानव | ईमेल dir.treasury.cg@nic.in<br>शोरी पदनाम अपर संचालक के<br>गरी निम्नानुसार प्रेषित कि जा रही है।              | दिनांक 01/01/2025                                         |  |
|      | सं. क्र.बीबीओ कोठ वीबीओ नाम कुल गुमशुदा कटौ<br>1 6604009 संचालक कोष लेखा एवं पेंशन, रायपुर छत्तीसगढ 12/2021<br>अतः उपरोक्त जानकारी के आधार पर अभिदाता के गुमशुदा कटौत्र<br>संलग्न :- उपरोक्तानुसार                                                                                                    | त्रावाउचर न. वाउचर दिनांक बिल न. ग्रॉस एमाउंट्रजी<br>105 30/12/21 543 192306<br>1 के समायोजन करने की कृपा करे | पी एफ कटोत्रा पत्रक की राशि संलग्न (हॉ /नहीं)<br>76080 हॉ |  |
|      |                                                                                                    | हस्ताक्षर<br>संचालक व<br>छत्तीसगढ़                                                                            | कोष लेखा एवं पेंशन, रायपुर                                |  |
|      | पृष्ठांकन क्रमाकं/ सा.भ.नि. गुमशुदा कटौत्रा/ MCR_2025010001<br>प्रतिलिपि :- सूचनार्थ<br>1 अभिदाता सेवानिवृत्त अधिकारी/कर्मचारी तिलक कृमार शोरी                                                                                                    |                                                                                                    | दिनांक 01/01/2025                                         |  |
|      |                                                                                                    | हस्ताक्षर<br>संचालक व<br>छत्तीसगढ़                                                                            | कोष लेखा एवं पेंशन, रायपुर                                |  |
|      |                                                                                                    |                                                                                                    |                                                           |  |

#### Select Nidhi and send to AGN

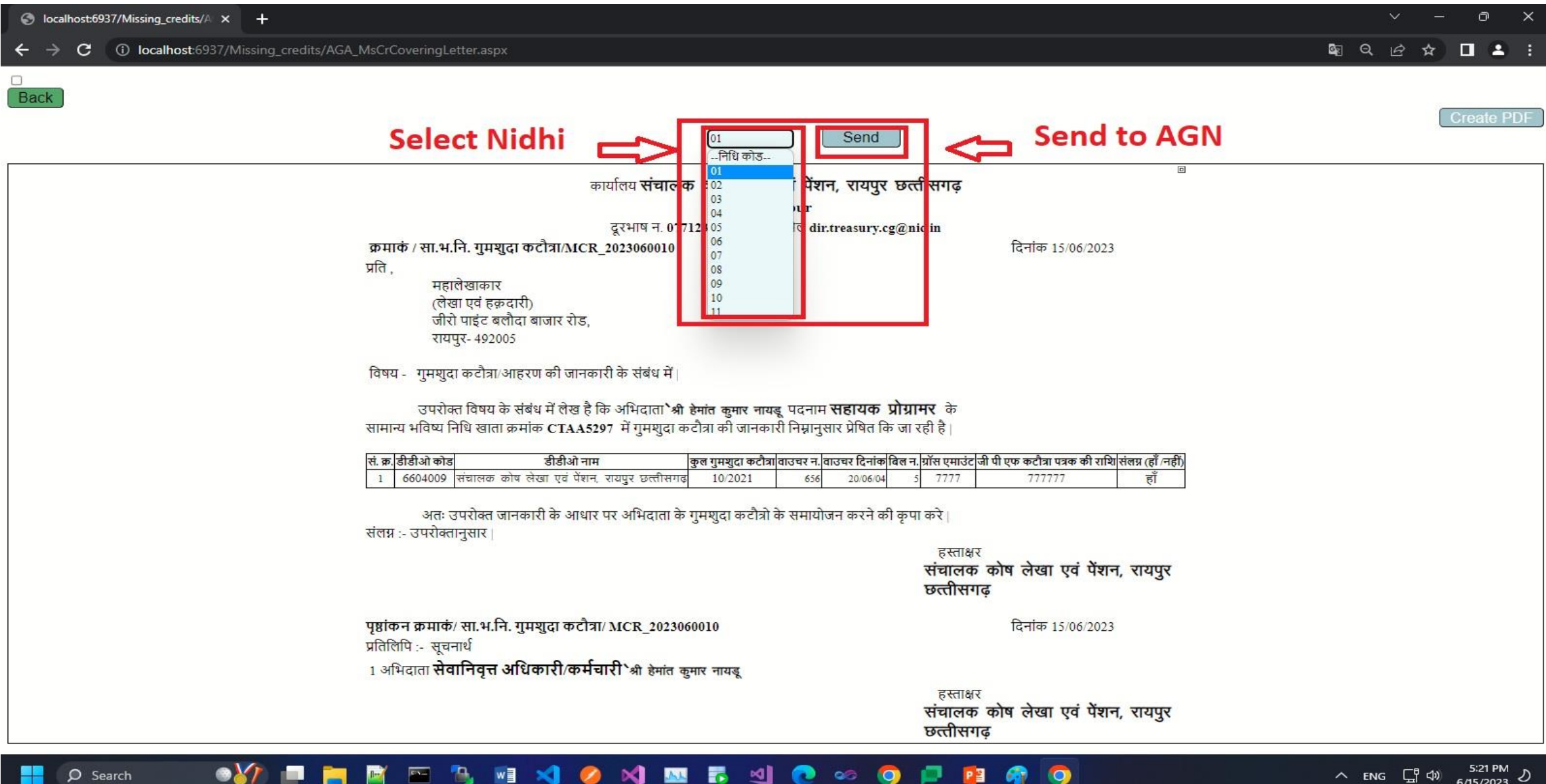

#### DDO Objection List

|                                         |                                         |                                   | Deserves                              |                                  |                                       |                                                 |  |
|-----------------------------------------|-----------------------------------------|-----------------------------------|---------------------------------------|----------------------------------|---------------------------------------|-------------------------------------------------|--|
| संचालनालय कोष लेखा एवं पेंशन, छत्तीसगढ़ |                                         | " ऑनलाईन गुमशुदा कटौत्रा सिस्टम " |                                       |                                  | 6604009 संस                           | ालक कोष लेखा एवं पेंशन, रायपुर छत्तीसगढ़ LOGOUT |  |
| फॉर्म भरें - प्रकरण- AG व               | <b>गे भेजे गये प्रकरण</b> पासवर्ड बदलें |                                   |                                       |                                  |                                       |                                                 |  |
|                                         |                                         |                                   | Q                                     | <u>ज़ी से प्राप्त आपत्ति प्र</u> | करण                                   |                                                 |  |
| स. क्र. डीडीओ कोड                       | कर्मचारी का नाम                         | पद                                | कर्मचारी कोड                          | जीपीएफ नंबर                      | कुल गुमशुदा कटीत्रा                   | प्रक्रिया                                       |  |
| 1 6604009                               | तिलक कुमार थोरी                         | अपर संचालक                        | 66040090109                           | CTAA5191                         | 1                                     | Remark Edit Upload                              |  |
| 2 6604009                               | तिलक कुमार शोरी                         | अपर संचालक                        | 66040090109                           | CTAA5191                         | 1                                     | Remark Edit Upload                              |  |
|                                         |                                         |                                   |                                       |                                  |                                       |                                                 |  |
|                                         |                                         |                                   |                                       |                                  |                                       |                                                 |  |
|                                         |                                         |                                   |                                       |                                  |                                       |                                                 |  |
|                                         |                                         |                                   |                                       |                                  |                                       |                                                 |  |
|                                         |                                         |                                   |                                       |                                  |                                       |                                                 |  |
|                                         |                                         |                                   |                                       |                                  |                                       |                                                 |  |
|                                         |                                         |                                   |                                       |                                  |                                       |                                                 |  |
|                                         |                                         |                                   | © 2018, Directorate of Treasury Accou | nts and Pensions,                | Web Site Design & Developed by Nation | onal Informatics Centre                         |  |

### DDO LEVEL

Step22: In the menu bar, under the option 'AG **से प्राप्त आपत्ति प्रकरण**,' the list of objections sent by the AG level to the DDO will be available.

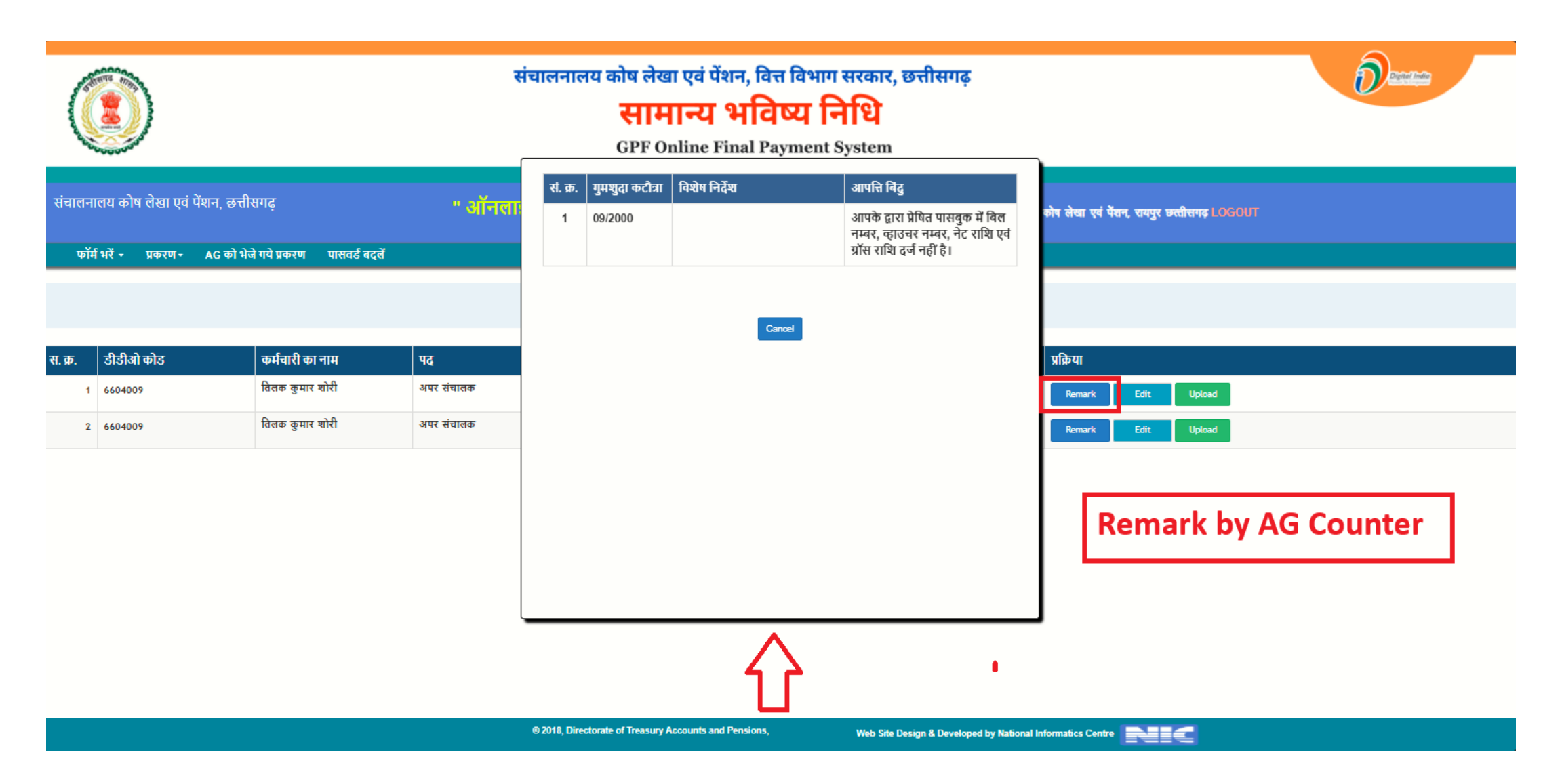

| C       |                              |                             | संचालनालय कोष लेखा एवं पेंशन, वित्त विभाग सरकार, छत्तीसगढ़<br>सामान्य भविष्य निधि<br>GPF Online Final Payment System |                        |                                 |                    |                                             |  |  |  |
|---------|------------------------------|-----------------------------|----------------------------------------------------------------------------------------------------|------------------------|---------------------------------|--------------------|---------------------------------------------|--|--|--|
| संचालन  | लय कोष लेखा एवं पेंशन, छत्ती | सगढ़                        | " ऑनलाईन गुम                                                                                                    | ।शुदा कटौत्रा सिस्टम " |                                 | 6604009 संचालक     | कोष लेखा एवं पेंशन, रायपुर छत्तीसगढ़ LOGOUT |  |  |  |
| मॅक     | भरें - प्रकरण- AG को भेर     | ने गये प्रकरण पासवर्ड बदलें |                                                                                                    |                        |                                 |                    |                                             |  |  |  |
|         |                              |                             |                                                                                                    | <u>एजी स</u>           | <u>ने प्राप्त आपत्ति प्रकरण</u> |                    |                                             |  |  |  |
| स. क्र. | डीडीओ कोड                    | कर्मचारी का नाम             | पद                                                                                                    | कर्मचारी कोड           | जीपीएफ नंबर                     | कल गमश्चदा कटौत्रा | प्रक्रिया                                   |  |  |  |
| 1       | 6604009                      | तिलक कुमार थोरी             | अपर संचालक                                                                                                    | 66040090109            | CTAA5191                        | 1                  | Remark Edit Upload                          |  |  |  |
| 2       | 6604009                      | तिलक कुमार शोरी             | अपर संचालक                                                                                                    | 66040090109            | CTAA5191                        | 1                  | Remark Edit Upload                          |  |  |  |
|         |                              |                             |                                                                                                    |                        |                                 |                    | ۲<br>۱                                      |  |  |  |

#### DDO Edit Details

| संचालनालय कोष लेखा एवं पेंशन, वित्त विभाग सरकार, छत्तीसगढ़<br>सामान्य भविष्य निधि<br>GPF Online Final Payment System                                                                                                    |                                                                                                    |  |  |  |  |  |  |  |  |  |
|----------------------------------------------------------------------------------------------------|----------------------------------------------------------------------------------------------------|--|--|--|--|--|--|--|--|--|
| <ul> <li>संचालनालय कोष लेखा एवं पेंशन,</li> <li>फॉर्म भरें - प्रकरण - AG</li> <li>1 66040090109 09/2000 15700</li> <li>1500</li> <li>1254</li> <li>1254</li> <li>1254</li> <li>1254</li> <li>1254</li> <li>1254</li> <li>1254</li> </ul> |                                                                                                    |  |  |  |  |  |  |  |  |  |
| स. क्र. डीडीओ कोड<br>1 6604009                                                                                                    | ति प्राप्त कि प्राप्त कि प् |  |  |  |  |  |  |  |  |  |
| 2 6604009                                                                                                    | Edit Details                                                                                                    |  |  |  |  |  |  |  |  |  |
|                                                                                                    |                                                                                                    |  |  |  |  |  |  |  |  |  |

#### DDO Remark Button

|                                                          | संचालनालय कोष लेखा एवं पेंशन, वित्त विभाग सरकार, छत्तीसगढ़<br>सामान्य भविष्य निधि<br>GPF Online Final Payment System |                                    |                     |                             |                                 |                    |   |  |  |  |
|----------------------------------------------------------|----------------------------------------------------------------------------------------------------|------------------------------------|---------------------|-----------------------------|---------------------------------|--------------------|---|--|--|--|
| संचालनालय कोष लेखा एवं पेंशन,<br>फॉर्म भरें - प्रकरण- AG | स. कर्मचारी कोड मुमथुदा सब<br>क्र. कटौत्रा                                                                           | कल राशि कटौत्रा राशि               | बिल संख्या          | वाउचर संख्या                | वाउचर दिनांक                    | प्रक्रिया          | ] |  |  |  |
|                                                          | 1 66040090109 09/2000 15                                                                                             | 5700 1500                          | 1254                | 1254                        | 2024/12/31                      | Edit Remark        |   |  |  |  |
| स. क्र. डीडीओ कोड<br>१ ६६०४००९                           |                                                                                                    |                                    | Cancel              |                             |                                 | $\hat{\mathbf{f}}$ |   |  |  |  |
| 2 6604009                                                |                                                                                                    |                                    |                     |                             | DDO Re                          | mark Buttor        | n |  |  |  |
|                                                          |                                                                                                    |                                    |                     |                             |                                 |                    |   |  |  |  |
|                                                          |                                                                                                    |                                    |                     |                             |                                 |                    |   |  |  |  |
|                                                          |                                                                                                    | © 2018. Directorate of Treasury Ac | counts and Pensions | Web Site Desire & Developed | bu National Information Control |                    |   |  |  |  |

|                                                                                                    | संचालनालय कोष लेखा एवं पेंशन, वित्त विभाग सरकार, छत्तीसगढ़<br>सामान्य भविष्य निधि<br>GPF Online Final Payment System |                                       |                                                         |  |  |  |
|----------------------------------------------------------------------------------------------------|----------------------------------------------------------------------------------------------------|---------------------------------------|---------------------------------------------------------|--|--|--|
| संचालनालय कोष लेखा एवं पेंशन, छत्तीसगढ़<br>फॉर्म भरें • प्रकरण• AG को भेजे गये प्रकरण पासवर्ड बदलें                           | " ऑनलाईन गु                                                                                                    | मशुदा कटौत्रा सिस्टम " 66             | 4009 संवालक कोष लेखा एवं पेंशन, रायपुर छत्तीसगढ़ LOGOUT |  |  |  |
| स. क्र.     डीडीओ कोड     कर्मचारी का नाम       1     6604009     वित्तक कुमार थोरी       2     6604009     वित्तक कुमार थोरी | <b>पद</b><br>अपर संचातक<br>अपर संचातक                                                                                | विशेष निर्देश :<br>Cancel Save Remark | प्रक्रिया<br>Remark Edit Upload<br>Remark Edit Upload   |  |  |  |

#### Upload Button to add new documents

|         |                         |                                    | 4          | Descent                                  |                        |                                     |                                                  |  |
|---------|-------------------------|------------------------------------|------------|------------------------------------------|------------------------|-------------------------------------|--------------------------------------------------|--|
| संचालन  | ।।लय कोष लेखा एवं पेंश- | न, छत्तीसगढ़                       | " ऑनला     | ईन गुमशुदा कटौत्रा सिस्टर                | म "                    | 6604009 संग                         | वालक कोष लेखा एवं पैंशन, रायपुर छत्तीसगढ़ LOGOUT |  |
| फो      | र्म भरें - प्रकरण - A   | G को भेजे गये प्रकरण पासवर्ड बदलें |            |                                          |                        |                                     |                                                  |  |
|         |                         |                                    |            | <u>ए</u> <u></u>                         | गी से प्राप्त आपत्ति ! | प्रकरण                              |                                                  |  |
| स. क्र. | डीडीओ कोड               | कर्मचारी का नाम                    | पद         | कर्मचारी कोड                             | जीपीएफ नंबर            | कुल गुमशुदा कटीत्रा                 | प्रक्रिया                                        |  |
| 1       | 6604009                 | तिलक कुमार थोरी                    | अपर संचालक | 66040090109                              | CTAA5191               | 1                                   | Remark Edit Upload                               |  |
| 2       | 6604009                 | तिलक कुमार थोरी                    | अपर संचालक | 66040090109                              | CTAA5191               | 1                                   | Remark Edit Upload                               |  |
|         |                         |                                    |            |                                          |                        |                                     | Û                                                |  |
|         |                         |                                    |            | © 2018, Directorate of Treasury Accounts | ; and Pensions,        | Web Site Design & Developed by Nati | ional Informatics Centre                         |  |

## AG Level

The details of the objected employees will be sent again to the AGA level by the DDO after clearing the objection.

|                   | $\mathbf{\hat{b}}$                                 |                 | संचा              | लनालय कोष लेख<br>साम<br>GPF O | बा एवं पेंशन, वि<br><b>नान्य भवि</b><br>online Final Pa | त्त विभाग सरका<br><b>ष्ट्य निधि</b><br>ayment Systen | र, छत्तीस<br>1 | गढ़                 |           |          | ð | Digital India |
|-------------------|----------------------------------------------------|-----------------|-------------------|-------------------------------|---------------------------------------------------------|------------------------------------------------------|----------------|---------------------|-----------|----------|---|---------------|
| संचालनालय<br>AGCI | कोष लेखा एवं पेंशन, छत्तीसगत<br>ITO1<br>आएत्ति सची | ः " ऑनलाः       | ईन गुमशुदा कटौत्र | LOGOUT                        |                                                         |                                                      |                |                     |           |          |   |               |
|                   | on nu gen                                          |                 |                   |                               | <u>आप</u> ा                                             | <u>त्ते सूची</u>                                     |                |                     |           |          |   |               |
| स. क्र.           | डीडीओ कोड                                          | कर्मचारी का नाम | पद                | कर्मचारी कोड                  |                                                         | जीपीएफ नंबर                                          |                | कुल गुमशुदा कटौत्रा | प्रक्रिया |          |   |               |
| 1                 | 6604009                                            | तिलक कुमार शोरी | अपर संचालक        | 66040090109                   |                                                         | CTAA5191                                             |                | 1                   | Report    | Document |   |               |
|                   |                                                    |                 |                   |                               |                                                         |                                                      |                |                     |           |          |   |               |

ped by National Informatics Centre

#### View Document sent by DDO

| Iocalhost:                      | 6937/Missing_credits/A ×      | 🛐 Google Translate      | ×   -     | E)                                                                                                    |           |                               |                 |              | ~              | - 0 ×             |
|---------------------------------|-------------------------------|-------------------------|-----------|----------------------------------------------------------------------------------------------------|-----------|-------------------------------|-----------------|--------------|----------------|-------------------|
| $\leftrightarrow \rightarrow G$ | localhost:6937/Miss           | sing_credits/AGNMsCrEmp | List.aspx |                                                                                                    |           |                               |                 |              | 🖻 🖈 🔲 😩 🦳 Rela | aunch to update : |
|                                 |                               |                         |           | संचालनालय कोष लेखा एवं पेंशन, वित्त विभाग, छत्तीसगढ़ शासन<br>आपकी सेवाओं का<br>CG Online Pension Management System |           |                               |                 |              | Dester         | STOR A            |
| संचालनालय<br>AGFN               | कोष लेखा एवं पेंशन, छ<br>ID01 | त्तीसगढ़                |           |                                                                                                    |           | " ऑनलाईन गुम                  | शुदा कटौत्रा रि | ास्टम "      | LOGOUT         |                   |
| प्रकरण <del>-</del>             | आपत्ति सूची                   |                         |           |                                                                                                    |           |                               |                 |              |                |                   |
|                                 |                               |                         |           | EMPCODE                                                                                                    | MONTHYEAR | GPF SCHEDULE/<br>CHALLAN COPY | PASSBOOK        |              |                |                   |
|                                 |                               |                         |           | 11040010002                                                                                                    | 10/2021   | VIEW                          | VIEW            |              |                |                   |
| S.NO.                           | DDOCODE                       | EMPCODE                 | GI        |                                                                                                    |           |                               |                 | TOTALMISSING | ACTION         |                   |
| 1                               | 6604009                       | 11040010002             | СТ        |                                                                                                    |           | Cancel                        |                 |              | Papart         | Document          |
| 2                               | 6604009                       | 11040010002             | СТ        |                                                                                                    |           |                               |                 | 1            | Report         | Document          |
|                                 |                               |                         | Ļ         |                                                                                                    |           |                               |                 |              |                |                   |

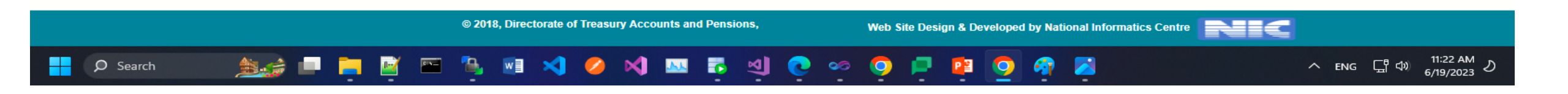

#### AGN Level

|                                                                      | संचालनालय कोष लेखा एवं पेंशन, वित्त विभाग सरकार, छत्तीसगढ़<br>सामान्य भविष्य निधि<br>GPF Online Final Payment System | Degeter Trade |
|----------------------------------------------------------------------|----------------------------------------------------------------------------------------------------|---------------|
| संचालनालय कोष लेखा एवं पेंशन, छत्तीसगढ़<br>AGFND01<br>एकरण- आएनि मनी | " ऑनलाईन गुमथुदा कटौत्रा सिस्टम " LOGOUT                                                                             |               |
| সকলে, আধায় দুখা                                                     | <u>नवीन प्रकरण सूची</u>                                                                                              |               |

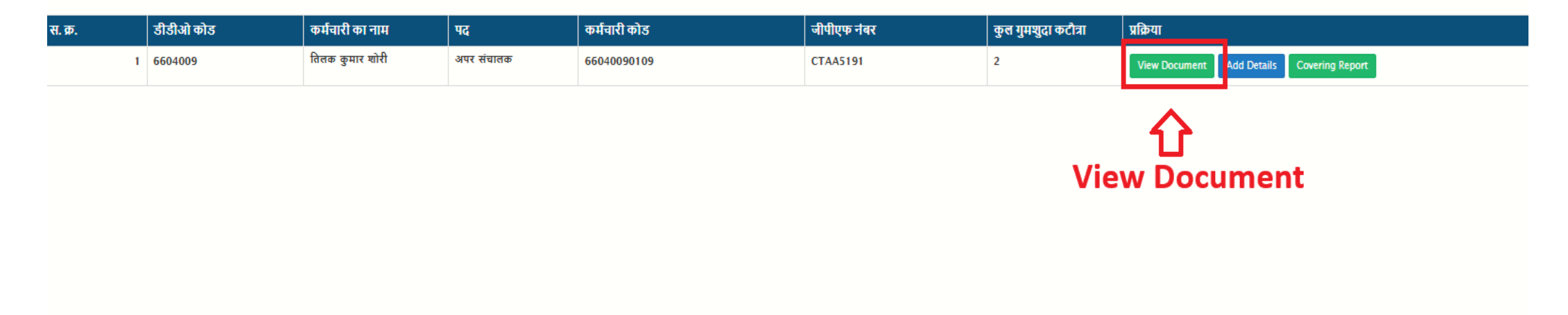

#### Button to add AO Details

|                                                    | संचालनालय कोष लेख<br>साम<br>GPF O | ा एवं पेंशन, वित्त विभाग सरकार, छत्तीसगढ़<br><b>ान्य भविष्य निधि</b><br>nline Final Payment System |  |
|----------------------------------------------------|-----------------------------------|----------------------------------------------------------------------------------------------------|--|
| संचालनालय कोष लेखा एवं पेंशन, छत्तीसगढ़<br>AGFND01 | " ऑनलाईन गुमशुदा कटौत्रा सिस्टम " | LOGOUT                                                                                             |  |
| प्रकरण- आपत्ति सूची                                |                                   |                                                                                                    |  |
|                                                    |                                   | <u>नवीन प्रकरण सूची</u>                                                                            |  |

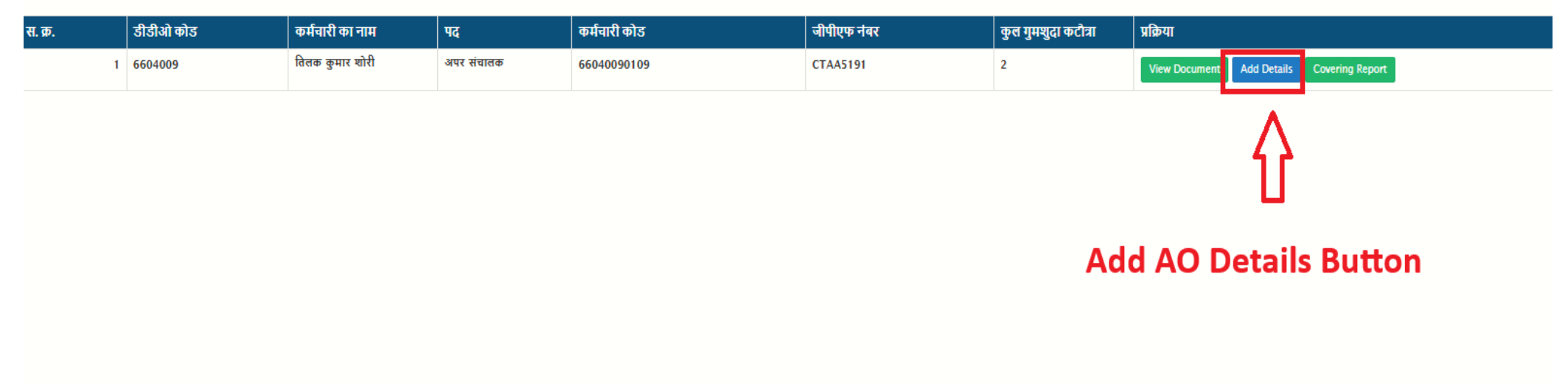

|                                       |                                             |                                           | संचाल                   | तनालय कोष लेखा एवं पेंशन, वित्त विभाग सरकार, छत्तीसगढ़<br>सामान्य भविष्य निधि<br>GPF Online Final Payment System | Destruction                                                            |
|---------------------------------------|---------------------------------------------|-------------------------------------------|-------------------------|----------------------------------------------------------------------------------------------------|------------------------------------------------------------------------|
| संचालनालय कोष<br>AGFND01<br>प्रकरण+ अ | । लेखा एवं पेंशन, छत्तीसगढ़<br>भापत्ति सूची | " ऑनलाईन                                  | गुमशुदा कटोत्रा         | सिस्टम "Logout                                                                                                   |                                                                        |
| <b>स. क्र.</b><br>1                   | डीडीओ कोड<br>6604009                        | <b>कर्मचारी का नाम</b><br>तिलक कुमार शोरी | <b>पद</b><br>अपर संचालक | प्रकार     कोड न.     नाम       अकाउंटेंट:                                                                       | ुम शुदा कटौत्रा प्रक्रिया<br>View Document Add Details Covering Report |
|                                       |                                             |                                           | © 201                   | 18, Directorate of Treasury Accounts and Pensions, Web Site Design & Developed b                                 | by National Informatics Centre                                         |

### View Report

|                                     |                                                 |                 |                   | नालय कोष लेखा एवं पेंशन, वित्त<br>सामान्य भविए<br>GPF Online Final Pay | विभाग सरकार, छत्तीसगढ़<br><b>प्रा निधि</b><br>ment System |                                 | Digital India                 |                    |  |
|-------------------------------------|-------------------------------------------------|-----------------|-------------------|------------------------------------------------------------------------|-----------------------------------------------------------|---------------------------------|-------------------------------|--------------------|--|
| संचालनालय कोष<br>AGFND01<br>प्रकरण- | न लेखा एवं पेंशन, छत्तीसगढ़<br>।<br>आपत्ति सूची | " ऑनलाईन        | गुमशुदा कटौत्रा ( | सेस्टम " LOGOUT                                                        |                                                           |                                 |                               |                    |  |
|                                     |                                                 |                 |                   | <u>नवीन प्रक</u>                                                       | <u>रण सूची</u>                                            |                                 |                               |                    |  |
| स. क्र.                             | डीडीओ कोड                                       | कर्मचारी का नाम | पद                | कर्मचारी कोड                                                           | जीपीएफ नंबर                                               | कुल गुमशुदा कटौत्रा             | प्रक्रिया                     |                    |  |
| 1                                   | 6604009                                         | तिलक कुमार शोरी | अपर संचालक        | 66040090109                                                            | CTAA5191                                                  | 2                               | View Document Add Details Cov | ering Report       |  |
|                                     |                                                 |                 |                   |                                                                        |                                                           |                                 |                               | $\mathbf{\hat{C}}$ |  |
|                                     |                                                 |                 | © 2018,           | Directorate of Treasury Accounts and Pensions,                         | Web Site Design & Develo                                  | ped by National Informatics Cen |                               |                    |  |

Step24 :AGN Level have 2 option  $1^{st} \rightarrow Objection'$  and  $2^{nd} \rightarrow Send'$ 

1. The 'Objection' button will follow the same process as the AGA's 'Objection' button.

2. The 'Send' button will send the employee's data from the AGN to the AGAO.

| ← → C O localhost:6937/Missing_credits/AGNMsCrCoveringLetter.aspx     Back     Objection     Send                                                                                                    |   |
|----------------------------------------------------------------------------------------------------|---|
| Back Objection Send                                                                                                    | : |
|                                                                                                    |   |
| प्रता Raipur                                                                                                    |   |
| दूरभाष न. 07712331306 ईमेल dir.treasury.cg@nic.in                                                                                                    |   |
| दिनांक 16:06:2023<br>प्रति,<br>महालेखाकार<br>(लेखा एवं हकदारी)<br>जीरो पाइंट बलीवा बाजार रोड,<br>रायघुर. 492005<br>विषय - गुमायुदा कटौत्रा./आहरण की जानकारी के संबंध में  <br>उपरोक्त विषय के संबंध में लेख है कि अभिदाता'श्री हेमांत कुमार नायबू पदनाम सहायक प्रोग्रामर के<br>सामान्य भविष्य निथि खाता क्रमांक CIAA5297 में गुमायुदा कटौत्रा की जानकारी निम्नानुवार प्रेषित कि जा रही है  <br><u>के कोर्ड कोर्ड कोर्ड कोर्ड के विधि जाम कलतेका जातकारी के संबंध में  </u><br><u>के कोर्ड कोर्ड कोर्ड कोर्ड के विध जाम कलतेका जातकारी निम्नानुवार प्रेषित कि जा रही है  <br/><u>के कोर्ड कोर्ड कोर्ड कोर्ड के विध जाम कलतेका जातकारी निम्नानुवार प्रेषित कि जा रही है  </u><br/>अतः उपरोक्त जानकारी के आधार पर अभिदाता के गुमायुदा कटौत्रो के समायोजन करने की कृपा करे  <br/>संलग्न :- उपरोक्त नानकारी के आधार पर अभिदाता के गुमायुदा कटीत्रो के समायोजन करने की कृपा करे  </u> |   |
| हस्ताक्षर<br>संचालक कोष लेखा एवं पेंशन, रायपुर<br>छत्तीसगढ़<br>प्रहांकन क्रमाकं/ सा.भ.नि. गुमशुदा कटौत्रा/ MCR_2023050002 दिनांक 16/06/2023<br>प्रतिलिपि - सचनार्थ                                                                                                    |   |
| 1 अभिदाता <b>सेवानिवृत्त अधिकारी/कर्मचारी`</b> श्री हेमांत कुमार नायडू                                                                                                    |   |

## AGAO Level

List of employees sent by AGN.

The 'Dispatch' button will generate a report for the AG. Here, the AGAO will download the PDF and upload the DSC (Digital Signature Certificate) sign in the PDF.

|                              | $\mathbf{i}$                                | संचालनालय कोष लेखा एवं पेंशन, वित्त विभाग सरकार, छत्तीसगढ़<br>सामान्य भविष्य निधि<br>GPF Online Final Payment System |                  |                   |             |                     |                               |                 |  |  |
|------------------------------|---------------------------------------------|----------------------------------------------------------------------------------------------------|------------------|-------------------|-------------|---------------------|-------------------------------|-----------------|--|--|
| संचालनालय<br>AGA(<br>प्रकरण- | 1 कोष लेखा एवं पेंशन, छत्तीसगर<br>OF01<br>- | ः " ऑनलाः                                                                                                    | ईन गुमथुदा कटोन् | ॥ सिस्टम " LOGOUT |             |                     |                               |                 |  |  |
|                              |                                             |                                                                                                    |                  | <u>नवीन प्र</u>   | करण सूची    |                     |                               |                 |  |  |
| स. क्र.                      | डीडीओ कोड                                   | कर्मचारी का नाम                                                                                                    | पद               | कर्मचारी कोड      | जीपीएफ नंबर | कुल गुमशुदा कटौत्रा | प्रक्रिया                     |                 |  |  |
| 1                            | 6604009                                     | तिलक कुमार शोरी                                                                                                    | अपर संचालक       | 66040090109       | CTAA5191    | 2                   | View Document Dispatch Report | DSC Upload Send |  |  |
|                              |                                             |                                                                                                    |                  |                   |             |                     | Ŷ                             |                 |  |  |
|                              |                                             |                                                                                                    |                  |                   |             | Ger                 | nerate dispat                 | ch report       |  |  |

#### Click the 'Create PDF' button to download the dispatch report.

**~** 

Search

| Socalhost:6937/Missing_credits/A × +                                                                                                    |        | × - | ð | ×   |
|----------------------------------------------------------------------------------------------------|--------|-----|---|-----|
| ← → C ① localhost:6937/Missing_credits/AGAOMsCrCoveringLetter_DISPATCH.aspx                                                                                                    | ଦ୍ଧ ସ୍ | @ ☆ |   | 3 : |
| Back Create PDF CLICK HERE RO DOWNLOAD PDF                                                                                                    |        |     |   |     |
| ्∞<br>कार्यालय प्रधान महालेखाकार(लेखा एवं हक़दारी),<br>रायपुर, छत्तीसगढ़                                                                                                    |        |     |   |     |
| क्रमाकं / सा.भ.नि. गुमशुदा कटौत्रा/MCR_2023050002 दिनांक 16/06/2023                                                                                                    |        |     |   |     |
| संचालक कोष लेखा एवं पेंशन, रायपुर छत्तीसगढ़<br>पिन कोड: 492002                                                                                                    |        |     |   |     |
| विषय - अभिदाता <b>`श्री हेमांत कुमार नायडू</b> पदनाम <b>सहायक प्रोग्रामर</b> एम्प्लाई आई-डी कोड 11040010002 के सामान्य भविष्य<br>निधि खाता क्रमांक CTAA5297 का गुमशुदा कटौत्रा सुधार बाबत                                                                                                    |        |     |   |     |
| विषयान्तर्गत लेख है की <b>ेश्री हेमांत कुमार नायडू</b> पदनाम <b>सहायक प्रोग्रामर</b> सामान्य भविष्य निधि खाता क्रमांक<br>CTAA5297 का गुमशुदा 07/2021, अभिदाता के खाते में समायोजित कर दिया गया है जो आगामी लेखा पर्ची में दर्शायी जाएगी।                                                                     |        |     |   |     |
| 2. अभिदाता के खाते में प्रदर्शित गुमशुदा भुगतान 07/2021, जो अभिदाता के खाते में पूर्व में दर्ज है एवं<br>तकनीकी त्रुटिवश लेखा पर्ची में प्रदर्शित हो रही थी जांच के बाद विलोपित कर दिया गया है।                                                                                                    |        |     |   |     |
| 3.अभिदाता के खाते में प्रदर्शित गुमशुदा भुगतान 07/2021, का समायोजन अपूर्ण जानकारी होने के कारण नहीं<br>हो पाया है   जिसकी सम्पूर्ण जानकारी जैसे वेतन देयक ,कटौत्रा पत्रक जिसमे वाउचर क्रमांक, दिनांक एवं नेट राशि दर्ज हो,<br>इस कार्यालय को प्रेषित करें जिससे अभिदाता के खाते में आवश्यक सुधार किया जा सके |        |     |   |     |
| हस्ताक्षर<br>वरिष्ठ लेखाधिकारी/निधि                                                                                                    |        |     |   |     |
| प्रतिलिपि :- सूचनार्थ एवं आवश्यक कार्यवाही हेतु प्रेषित।<br>1 <b>सेवानिवृत्त अधिकारी/कर्मचारी`श्री हे</b> मांत कुमार नायडू                                                                                                    |        |     |   |     |
| हस्ताक्षर<br>वरिष्ठ लेखाधिकारी /निधि                                                                                                    |        |     |   |     |

9

## AGAO Level

After DSC sign AGAO will upload the signed document by clicking 'DSc Upload' Button.

| Ć               |                                                                                             | संचालनालय कोष लेखा एवं पेंशन, वित्त विभाग सरकार, छत्तीसगढ़<br>सामान्य भविष्य निधि<br>GPF Online Final Payment System |                         |                             |                         |                          |                                           |                 |  |  |  |  |
|-----------------|---------------------------------------------------------------------------------------------|----------------------------------------------------------------------------------------------------|-------------------------|-----------------------------|-------------------------|--------------------------|-------------------------------------------|-----------------|--|--|--|--|
| संचालनाल<br>AGA | संचालनालय कोष लेखा एवं पेंशन, छत्तीसगढ़ " ऑनलाईन गुमशुदा कटीत्रा सिस्टम " LOGOUT<br>AGAOF01 |                                                                                                    |                         |                             |                         |                          |                                           |                 |  |  |  |  |
| प्रकर           | प्रकरण-<br>नवीन प्रकरण सूची                                                                 |                                                                                                    |                         |                             |                         |                          |                                           |                 |  |  |  |  |
| स. क्र.         | डीडीओ कोड<br>१ 6604009                                                                      | कर्मचारी का नाम<br>तितक कुमार थोरी                                                                                   | <b>पद</b><br>अपर संचालक | कर्मचारी कोड<br>66040090109 | जीपीएफ नंबर<br>CTAA5191 | कुल गुमशुदा कटौत्रा<br>२ | प्रक्रिया<br>View Document Dispatch Repor | DSC Unload Send |  |  |  |  |
|                 |                                                                                             |                                                                                                    |                         |                             |                         |                          |                                           | Ŷ               |  |  |  |  |
|                 |                                                                                             |                                                                                                    |                         |                             |                         | DSC Sig                  | gned docume                               | nt upload here  |  |  |  |  |

#### Step25: AGAO Will upload the DSC Document by clicking 'Upload' Button

| C                            | Ì                                   |                                    | संचा                    | लनालय कोष लेखा एवं पेंशन, वित्त विभाग स<br>सामान्य भविष्य नि<br>GPF Online Final Payment Sy |                                                    |                                                            |  |  |  |  |
|------------------------------|-------------------------------------|------------------------------------|-------------------------|---------------------------------------------------------------------------------------------|----------------------------------------------------|------------------------------------------------------------|--|--|--|--|
| संचालनालय<br>AGA(<br>प्रकरण- | कोष लेखा एवं पेंशन, छत्तीसग<br>DF01 | <sup>ढ़</sup> " ऑनल                | ाईन गुमथुदा कटौत्र      | । सिरटम " LOGOUT                                                                            |                                                    |                                                            |  |  |  |  |
|                              |                                     |                                    |                         | Upload Report :<br>Choose File No file chosen                                               |                                                    |                                                            |  |  |  |  |
| स. क्र.<br>१                 | डीडीओ कोड<br>6604009                | कर्मचारी का नाम<br>तितक कुमार शोरी | <b>पद</b><br>अपर संचालक |                                                                                             | খুৱা কটাঙ্গা                                       | प्रक्रिया<br>View Document Dispatch Report DSC Upload Send |  |  |  |  |
|                              |                                     |                                    |                         | Save Cancel                                                                                 |                                                    |                                                            |  |  |  |  |
|                              |                                     |                                    |                         | Û                                                                                           |                                                    |                                                            |  |  |  |  |
|                              | To view DSC signed document         |                                    |                         |                                                                                             |                                                    |                                                            |  |  |  |  |
|                              |                                     |                                    | © 21                    | 018, Directorate of Treasury Accounts and Pensions,                                         | Web Site Design & Developed by National Informatio | os Centre                                                  |  |  |  |  |

After uploading the DSC document, the AO will click the 'Send' button to send the details to AGJ (Jawak).

|                                                               | संचालनालय कोष लेखा एवं पेंशन, वित्त विभाग सरकार, छत्तीसगढ़<br>सामान्य भविष्य निधि<br>GPF Online Final Payment System |  |  |  |  |  |
|---------------------------------------------------------------|----------------------------------------------------------------------------------------------------|--|--|--|--|--|
| संचालनालय कोष लेखा एवं पेंशन, छत्तीसगढ़<br>AGAOF01<br>प्रकरण- | " ऑनलाईन गुमशुद्धा कटौत्रा सिस्टम " Logour                                                                           |  |  |  |  |  |
|                                                               | नवीन प्रकरण सूची                                                                                                    |  |  |  |  |  |

| स. क्र. | डीडीओ कोड | कर्मचारी का नाम | पद         | कर्मचारी कोड | जीपीएफ नंबर | कुल गुमशुदा कटौत्रा | प्रक्रिया                            |         |  |
|---------|-----------|-----------------|------------|--------------|-------------|---------------------|--------------------------------------|---------|--|
| 1       | 6604009   | तिलक कुमार शोरी | अपर संचालक | 66040090109  | CTAA5191    | 2                   | View Document Dispatch Report DSC Up | ad Send |  |
|         |           |                 |            |              |             |                     |                                      |         |  |
|         |           |                 |            |              |             |                     |                                      | ٨       |  |
|         |           |                 |            |              |             |                     |                                      | 42      |  |
|         |           |                 |            |              |             |                     |                                      | U       |  |

#### click here to send data to jawak

## AGJ (Jawak)

Step26: A list of employees sent by the AGAO will be available. By clicking the 'Send' button, the AGJ will finalize the employee's Missing Credit details, and the current status will be updated to 'AGJ\_DT'.

| संचालनालय<br>AGDI | । कोष लेखा एवं पेंशन, छ<br>PH01 | न्तीसगढ़    |           | " ऑनलाईन गु             | 11           | LOGOUT       |             |  |
|-------------------|---------------------------------|-------------|-----------|-------------------------|--------------|--------------|-------------|--|
| प्रकरण            |                                 |             |           |                         | SEARCH BY B  |              | NP          |  |
|                   |                                 |             |           | <u>नवीन प्रकरण सूची</u> |              |              |             |  |
|                   |                                 | तारीख से :  | <b>#</b>  | तारीख तक :              | 🛗 खोर्च      | ň            |             |  |
| S.NO.             | DDOCODE                         | EMPCODE     | GPFACCNO  | EMPLOYEE_NAME           | DESIGNATION  | TOTALMISSING |             |  |
| 1                 | 1920045                         | 11200560029 | CED318032 | सीता राम वर्मा          | ত্তদ शिक्षक  | 1            | Send        |  |
| 2                 | 1920045                         | 11200550119 | CMD103624 | तोरन लाल साहू           | सहायक शिक्षक | 1            | Send        |  |
|                   |                                 |             |           |                         |              | SEND         | ①<br>BUTTON |  |

# THANK YOU